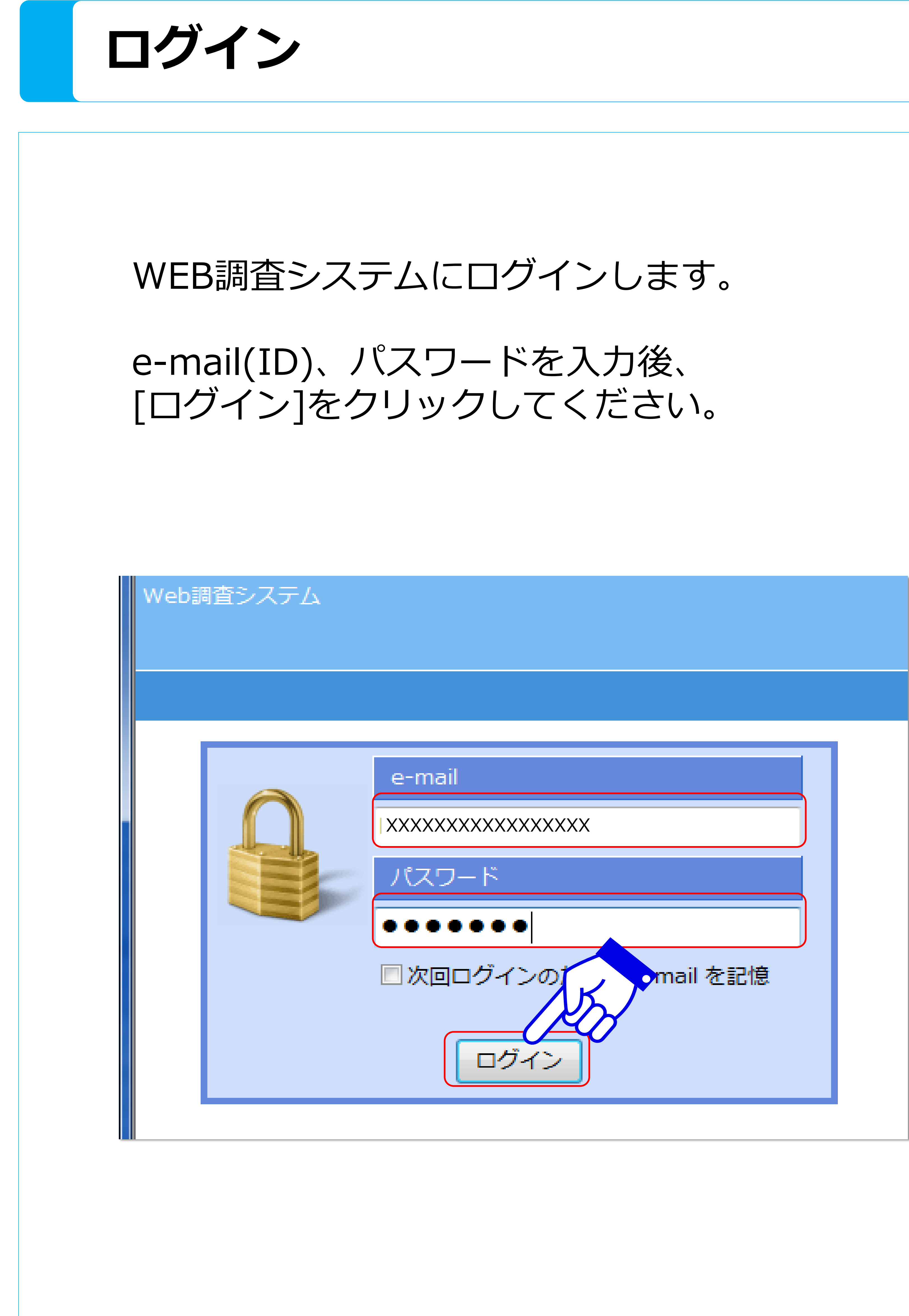

\*ログインのためのe-mailアドレス(ID)/パスワード を取得するには医療機関及び研究者の登録が必要です。 登録後、研究事務局よりメールにて「ニューモキャッチ アカウント発行のお知らせ」が届きますので、メール に記載されている e-mailアドレス (ID) とパスワード をご利用ください。

|                                                                                                    | 22                                                                                                    |
|----------------------------------------------------------------------------------------------------|----------------------------------------------------------------------------------------------------|
| 264.8                                                                                                    | 012-5                                                                                                    |
| ⇒ X                                                                                                    | 13-1518<br>(3-2-14)                                                                                                    |
| 20- MRR                                                                                                    | A 168                                                                                                    |
| 1019                                                                                                    |                                                                                                    |
| 是出人:<br>宛先:                                                                                                    | Pheumoca                                                                                                    |
| CC:                                                                                                    | ### <b>!</b> ~~~~                                                                                                    |
|                                                                                                    | And Press                                                                                                    |
| テストスキ<br>研究太郎                                                                                                    | 光明時 小<br>先生                                                                                                    |
| 「小児によ                                                                                                    | ちける施設                                                                                                    |
| っこさい:<br>本研究では                                                                                                    | こ利用い7                                                                                                    |
| お知らせい<br>適切に管理                                                                                                    | いたしまう<br>暑ください                                                                                                    |
| 本研究                                                                                                    | ೪                                                                                                    |
| t: 4n i                                                                                                    | <u>.</u><br>                                                                                                    |
| 00 / 4 1                                                                                                    | ノビい                                                                                                    |
| 適切に                                                                                                    | ンビい<br>C管理                                                                                                    |
| 適切に                                                                                                    | こ管理                                                                                                    |
| 。<br>適切に<br>。                                                                                                    | 」<br>に管理                                                                                                    |
| 。<br>適切<br>[ID]                                                                                                    | 」<br>で管理                                                                                                    |
| 。<br>適切に<br>[ID]<br>[PW]                                                                                                    |                                                                                                    |
| 。<br>適切<br>[ID]<br>[PW]                                                                                                    |                                                                                                    |
| ay xu へ<br>適切に<br>[ID]<br>[PW]                                                                                                    | 」<br>ご管理<br>XXXX<br>●●                                                                                                    |
| a) AU へ<br>適切()<br>[ID]<br>[PW]<br>よりご醜<br>こ不明なみ                                                                                                |                                                                                                    |
| a) AU (<br>適切)<br>[ID]<br>[PW]<br>よりご醜<br>こ不明なみ                                                                                                 |                                                                                                    |
| a) AU 1<br>適切  <br>[ID]<br>[PW]<br>よりご確認<br>こ不明なが<br>ニューモギ<br>小児にあい                                                                             | ン<br>管理<br>XXXX<br>●<br>い<br>なださい<br>い<br>がご<br>きい<br>たさい                                                                                                    |
| a) AU (<br>適切)<br>道切)<br>[ID]<br>[PW]<br>よりご確認<br>こ不明なが<br>こ不明なが<br>エニューモジ<br>小児にあた<br>TEL: 03-6                                                | ン<br>管理<br>ン<br>で<br>で<br>で<br>で<br>で<br>で<br>で<br>で<br>で<br>で<br>で<br>で<br>で<br>で<br>で<br>で<br>で<br>で                                                                                                    |
| a) AU 1<br>適切 1<br>適切 1<br>[ID]<br>[PW]<br>よりご確認<br>ご不明なが<br>こ不明なが<br>モニューモジ<br>小児にあい<br>王し: 03-6<br>専用 WEB 1<br>E-wall : 1                     | ンビッ<br>二管理<br>XXXX<br>●<br>S<br>S<br>S<br>S<br>S<br>S<br>S<br>S<br>S<br>S<br>S<br>S<br>S                                                                                                    |
| a) AU (<br>適切)<br>適切)<br>[ID]<br>[PW]<br>よりご確認<br>こ不明なが<br>こ不明なが<br>モニューモニ<br>小児にあた<br>〒104-004<br>TEL:03-6<br>専用 WEB (<br>E-wall:)<br>******** | ンビッ<br>二管理<br>XXXX<br>・<br>ジンズズ<br>で<br>ボンズズ<br>ジンズズ<br>シン<br>ジンズズ<br>シン<br>シンズズ<br>シン<br>シンズズ<br>シン<br>シンズズ<br>シン<br>シンズズ<br>シン<br>シン<br>シンズズ<br>シン<br>シン<br>シンズ<br>シン<br>シン<br>シン<br>シン<br>シン<br>シン<br>シン<br>シン<br>シン<br>シン |

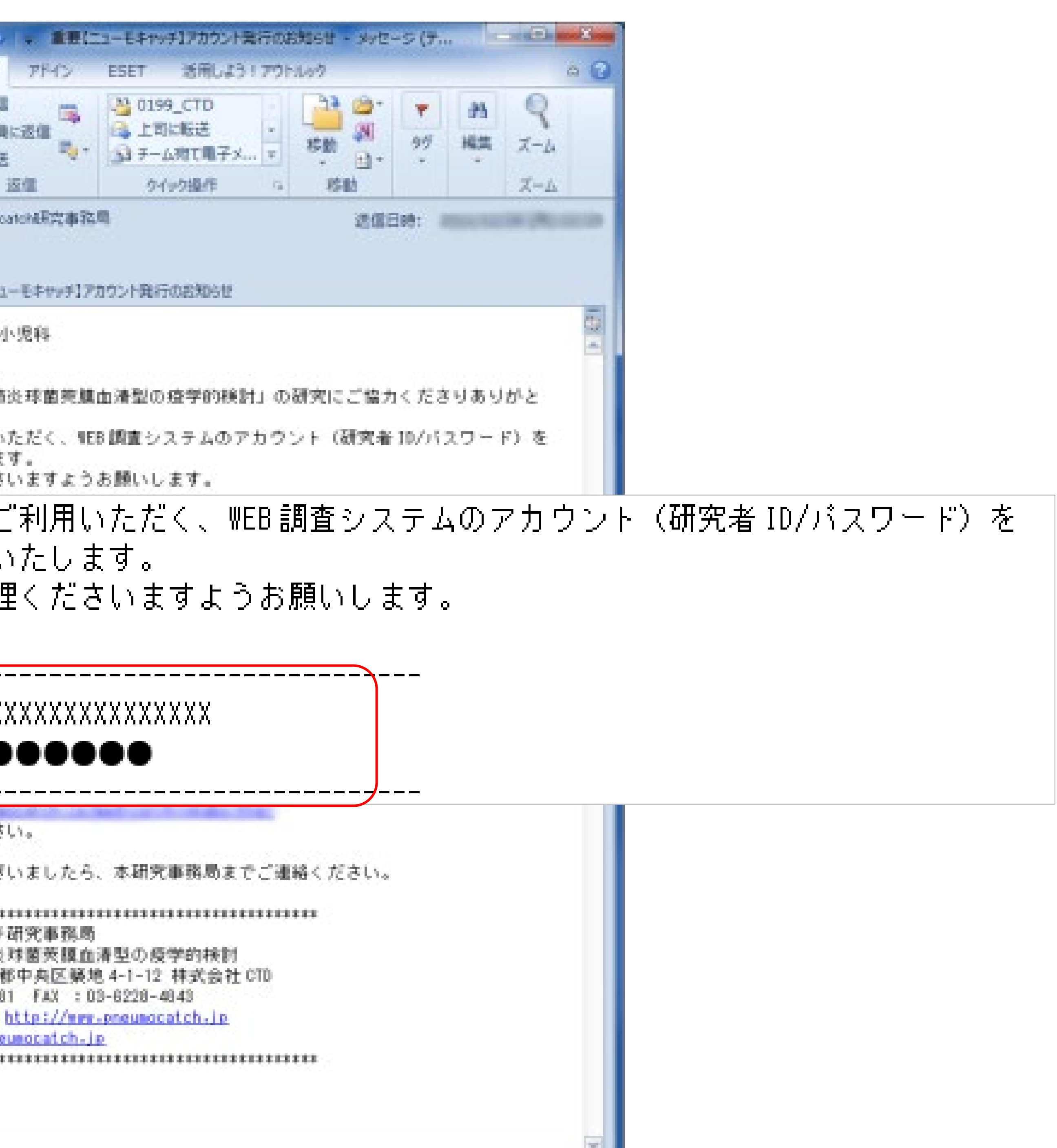

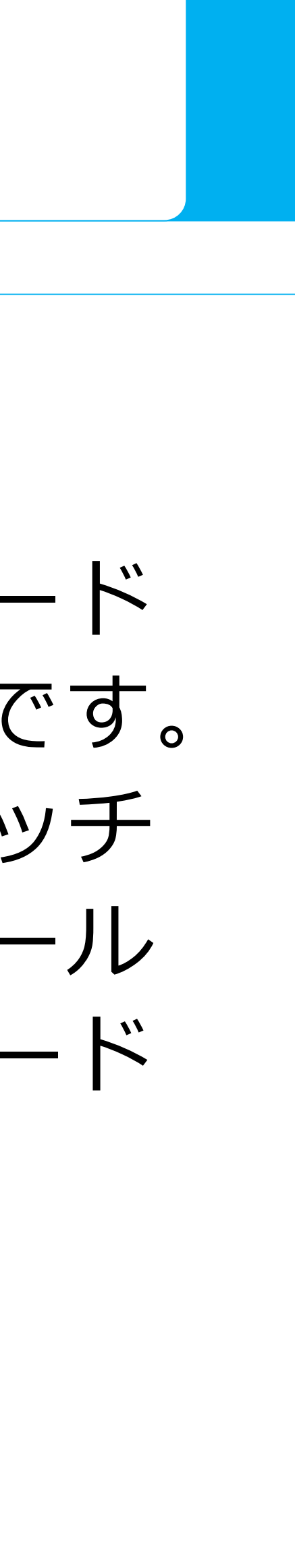

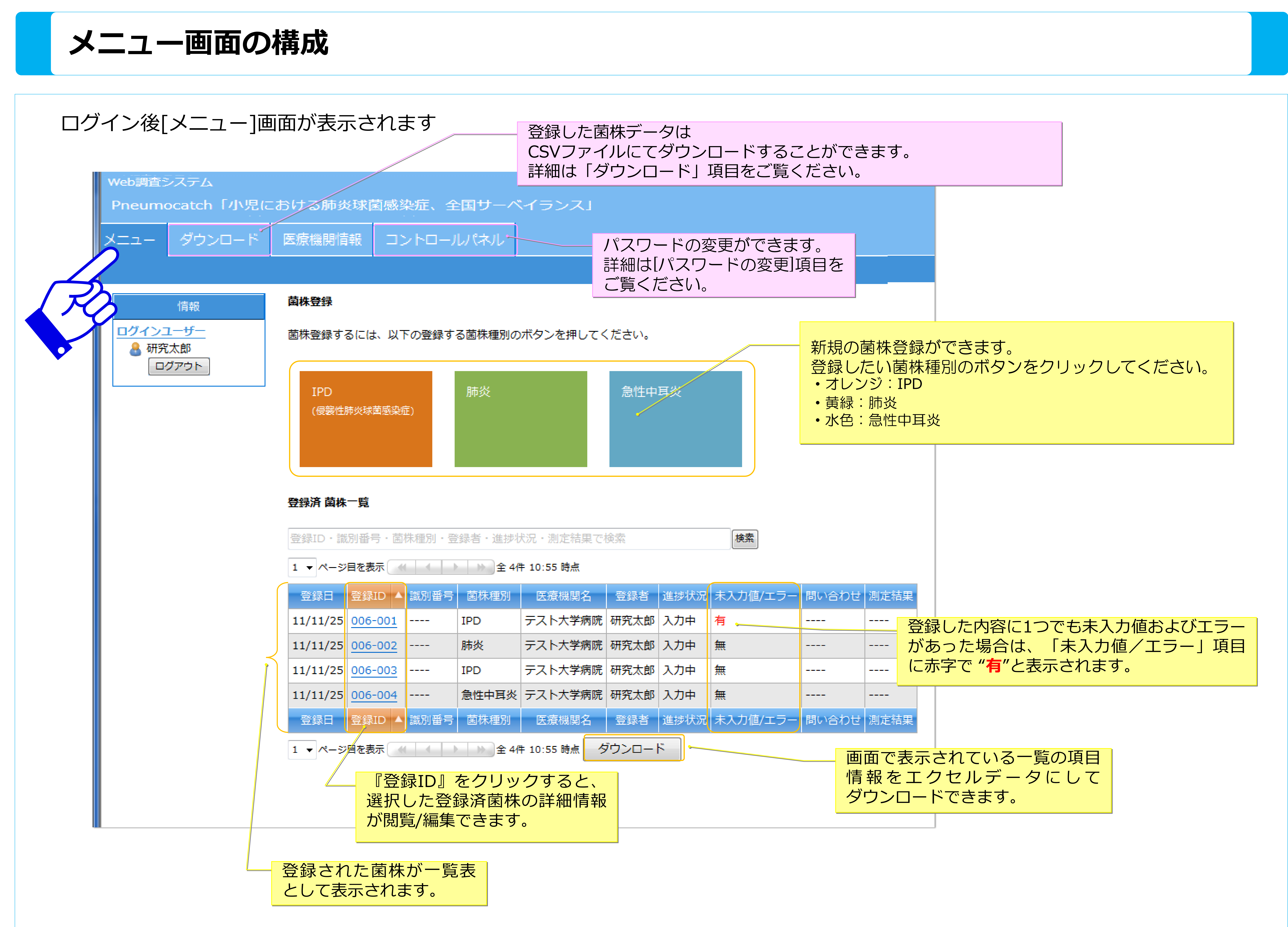

| 波黄咸空症) | 肺炎 | 急性中耳炎 |
|--------|----|-------|
|        |    |       |
|        |    |       |

| 号・菌株種別・登録者・進捗状況・測定結果で検索 |                      |                      |                     |                   |      |         |
|-------------------------|----------------------|----------------------|---------------------|-------------------|------|---------|
| 表示                      |                      | ▶ 全 4作               | ‡ 10:55 時点          |                   |      |         |
| 录ID 🔺                   | 識別番号                 | 菌株種別                 | 医療機関名               | 登録者               | 進捗状況 | 未入力値/エラ |
| 6-001                   |                      | IPD                  | テスト大学病院             | 研究太郎              | 入力中  | 有       |
| 6-002                   |                      | 肺炎                   | テスト大学病院             | 研究太郎              | 入力中  | 無       |
| 6-003                   |                      | IPD                  | テスト大学病院             | 研究太郎              | 入力中  | 無       |
| 6-004                   |                      | 急性中耳炎                | テスト大学病院             | 研究太郎              | 入力中  | 無       |
| 录ID 🔺                   | 識別番号                 | 菌株種別                 | 医療機関名               | 登録者               | 進捗状況 | 未入力値/エラ |
| 表示                      |                      | ▶ 全 4作               | ‡ 10:55 時点 🥏        | <sup>ブ</sup> ウンロー | -    |         |
| 『登卸<br>選択し<br>が閲覧       | 録ID』<br>した登録<br>覧/編集 | をクリッ<br>録済菌株<br>できます | クすると、<br>の詳細情報<br>。 |                   |      |         |
|                         |                      |                      |                     |                   |      |         |

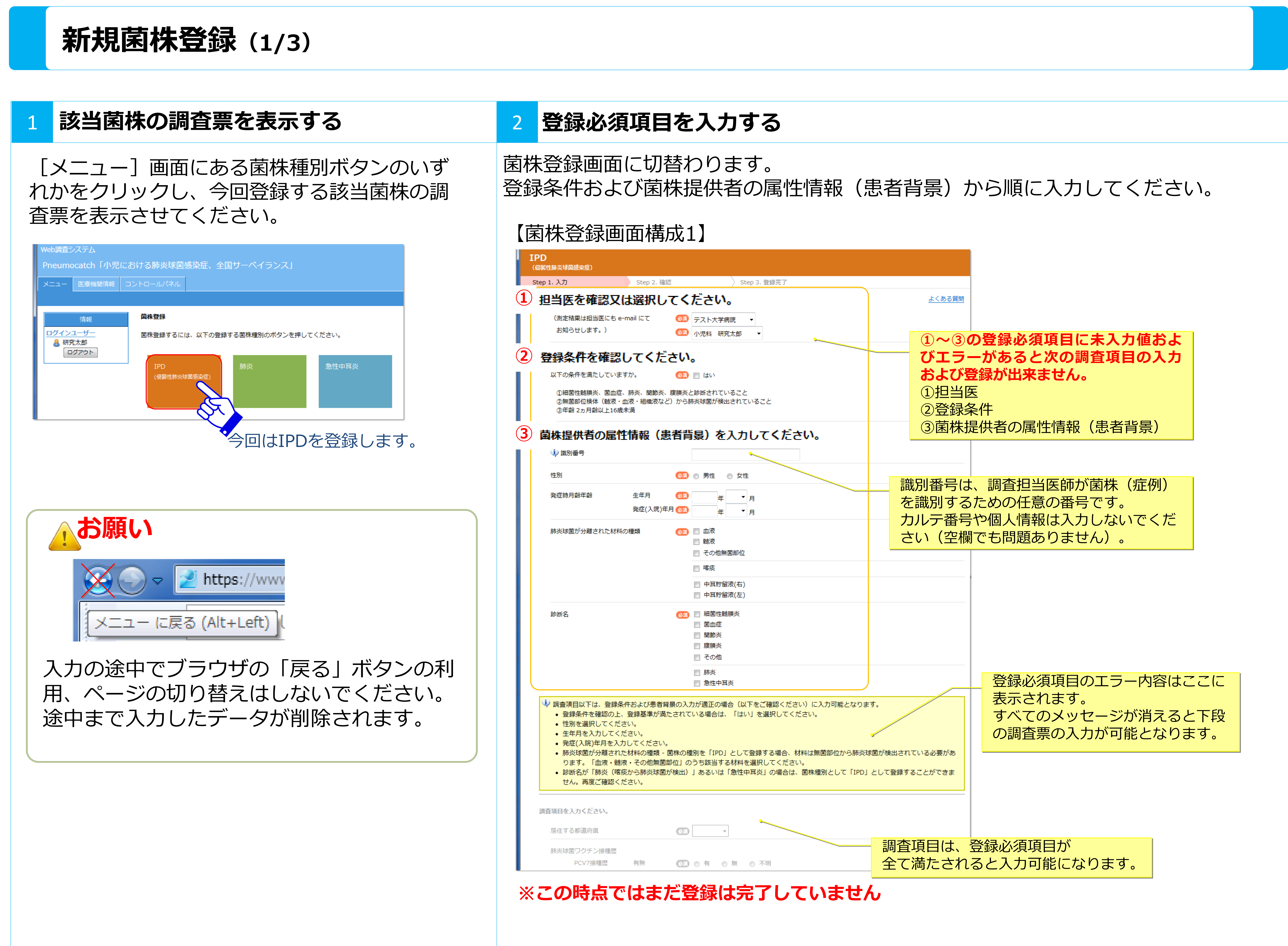

| は<br>対<br>確認又は選択してくだ<br>定結果は担当医にも e<br>知らせします。)                           | Step 2. 確認<br>さい。<br>-mail にて<br>くたさい                                                                                                    | 8<br>(3)<br>テスト7<br>(3)<br>小児科                                                                                                    | St<br>大学病院<br>研究太郎                                                                                                    | ep 3. 登録完了<br>▼                                                                                                    |                                                                                                    |
|---------------------------------------------------------------------------|----------------------------------------------------------------------------------------------------|----------------------------------------------------------------------------------------------------|----------------------------------------------------------------------------------------------------|----------------------------------------------------------------------------------------------------|----------------------------------------------------------------------------------------------------|
| カ<br>確認又は選択してくだ<br>定結果は担当医にも e<br>知らせします。)                                | Step 2. 確認<br>さい。<br>-mail にて<br>くたさい                                                                                                    | 8<br>(1)<br>(1)<br>(1)<br>(1)<br>(1)<br>(1)<br>(1)<br>(1)                                                                                                    | く<br>St<br>研究太郎                                                                                                    | ep 3. 登録完了<br>•<br>•                                                                                                    |                                                                                                    |
| 電話スは通いしてくた<br>定結果は担当医にも e<br>知らせします。) 目を入力・<br>する部道府通                     | -mail にて<br>くたさい                                                                                                    | <ul> <li>5ストカ</li> <li>小児科</li> </ul>                                                                                                    | 大学病院<br>研究太郎                                                                                                    | •                                                                                                    |                                                                                                    |
| 知らせします。)<br><b> 自を入力</b> ・<br>する 都道府運                                     | ください                                                                                                    | ◎ 小児科                                                                                                    | 研究太郎                                                                                                    | •                                                                                                    |                                                                                                    |
| <b> 自を入力</b> ・<br>する 部道府運                                                 | ください                                                                                                    |                                                                                                    |                                                                                                    |                                                                                                    |                                                                                                    |
|                                                                           |                                                                                                    | ۱ <u>.</u>                                                                                                    | -                                                                                                    |                                                                                                    |                                                                                                    |
| 球菌ワクチン接種歴                                                                 |                                                                                                    |                                                                                                    |                                                                                                    |                                                                                                    |                                                                                                    |
| PCV7接種歷                                                                   | 有無                                                                                                    | 630 @ 有                                                                                                    |                                                                                                    | ◎ 不明                                                                                                    |                                                                                                    |
| PPV23接種歷                                                                  | 有無                                                                                                    | 😡 🛛 有                                                                                                    | ⊚ 無                                                                                                    | ● 不明                                                                                                    |                                                                                                    |
| PCV10接種歷                                                                  | 有無                                                                                                    | 💷 💿 有                                                                                                    | ⊚ 無                                                                                                    | ◎ 不明                                                                                                    |                                                                                                    |
| PCV13接種歷                                                                  | 有無                                                                                                    | 💷 💿 有                                                                                                    | 0 🕅                                                                                                    | ◎ 不明                                                                                                    |                                                                                                    |
| ワクチン接種歴                                                                   | 有無                                                                                                    | 國 🖲 有                                                                                                    | ⊚ 無                                                                                                    | ◎ 不明                                                                                                    |                                                                                                    |
| 疾患                                                                        | 有無                                                                                                    | 💷 🛛 有                                                                                                    | ⊚ 無                                                                                                    |                                                                                                    |                                                                                                    |
| /解剖学的・機能的無肌                                                               | 卑 有無                                                                                                    | 💿 🖱 有                                                                                                    | ⊚ 無                                                                                                    | ◎ 不明                                                                                                    |                                                                                                    |
| 略症時の初期治療                                                                  | 抗生剤<br>その他<br>特殊な治療                                                                                                    | ③ 有<br>③ ◎ 有                                                                                                    | © ♥<br>© ♥                                                                                                    |                                                                                                    |                                                                                                    |
| 時のその他の治療                                                                  | γ <b>グ</b> ロブリン                                                                                                    | 600 ◎ 有                                                                                                    | •                                                                                                    |                                                                                                    |                                                                                                    |
| 保育                                                                        | ステレイト                                                                                                    |                                                                                                    |                                                                                                    | ● 天田                                                                                                    |                                                                                                    |
| の年齢と<br><i>保育</i>                                                         | 同胞の有無                                                                                                    | <b>四</b> 0 有                                                                                                    | 0 1                                                                                                    | <ul> <li>不明</li> </ul>                                                                                                    |                                                                                                    |
| 内喫煙                                                                       | 有無                                                                                                    | ▲函 合 有                                                                                                    | ⋒ #                                                                                                    | ◎ 不明                                                                                                    |                                                                                                    |
| 1 JAAT                                                                    | 120m                                                                                                    |                                                                                                    |                                                                                                    | क्रिये कर्म                                                                                                    | - 💿 治療山 (転帰者                                                                                                    |
| ト等の送付内容に関し<br>満より検査キット(マ<br>認ください。)<br>される検体数(材料)<br>クロバンクの必要本数           | マ <b>お尋ねします。</b><br>マイクロバンク:菌                                                                                                    | ā株を凍結するため<br>1 ▼ 本<br>1 ◆ 本                                                                                                    | かのバイアル<br>:                                                                                                    | ) と検査伝票                                                                                                    | をお送りしますので、送                                                                                                    |
| その他ご希望がござい                                                                | ましたら、お手数                                                                                                    | 牧ですが通信欄に言                                                                                                    | 記載をお願い                                                                                                    | します。                                                                                                    |                                                                                                    |
| (城関)石                                                                     |                                                                                                    | テストへ<br>104-004<br>東京都                                                                                                    | 15                                                                                                    |                                                                                                    |                                                                                                    |
| 표르                                                                        |                                                                                                    | ₩₩₩₩                                                                                                    | 1-2222                                                                                                    |                                                                                                    |                                                                                                    |
| 비기 지수 지수                                                                  |                                                                                                    | 03-1234                                                                                                    | 研究大郎                                                                                                    | _                                                                                                    |                                                                                                    |
| $\mathbf{Y}_{1}$ , $\mathbf{Y}_{2}$ , $\mathbf{H}_{2}$ , $\mathbf{X}_{2}$ |                                                                                                    | 11-201-1                                                                                                    | WITCH                                                                                                    | -                                                                                                    |                                                                                                    |
|                                                                           | PCV10接種歴<br>PCV13接種歴<br>ワクチン接種歴<br>疾患<br>(瘤剖学的・機能的無別<br>発症時の初期治療<br>節のその他の治療<br>除育<br>の年齢と<br>候育<br>の年齢と<br>候育<br>た <b>等の送付内容に関し</b><br>読より検査キット(マ<br>読ください。)<br>にされる検体数(材料)<br>クロバンクの必要本数 | PCV10接種歴         有無           PCV13接種歴         有無           ワクテン接種歴         有無           現象         有無           残象         有無           パ解剖学的・機能的無脾         有無           その他         特殊な治療           踏のその他の治療         パグロブリン           ステロイド         有無           (解育         有無           (肉年齢と)         同胞の有無           (保育         有無           (内喫煙         有無           (時有)         (日間の有無           (保育         「無           (日間の有無         (日間の有無           (保育         「無           (内喫煙         「無           (水喫酒)         「日間の有無           (水噌酒)         「日間の「無           (水噌酒)         「日間の「無           (水噌酒)         「日間の「日」           (水噌酒)         「日」           (水噌酒)         「日」           (水噌酒)         「日」           (水噌酒)         「日」           (水噌酒)         「日」           (水噌酒)         「日」           (水噌酒)         「日」           (水噌酒)         「日」           (水噌酒)         「日」           (本のの心一一一一一一一一一一一一一一一一一一一一一一一一一一一一一一一一一一一 | Prviduktata       有無       (1)       有         PCV10接種歴       有無       (2)       (1)       有         PCV13接種歴       有無       (2)       (1)       有         (原思       有無       (2)       (1)       有         (原思       有無       (2)       (1)       有         (原思       有無       (2)       (1)       有         (解副学的・機能的無脾       有無       (2)       (1)       有         (解副学的・機能的無脾       有無       (2)       (1)       有         (解副学的・機能的無脾       有無       (2)       (1)       有         (第       (2)       (1)       (1)       (1)       (1)         (第       (1)       (1)       (1)       (1)       (1)         (3)       (1)       (1)       (1)       (1)       (1)         (3)       (1)       (1)       (1)       (1)       (1)         (3)       (3)       (1)       (1)       (1)       (1)         (2)       (3)       (3)       (1)       (1)       (2)         (3)       (3)       (3)       (3)       (1)       (1)         (3)       (3)       (3)       (1) </td <td>PCV10波程歴       有無       (1)       有無       (2)       有       ()       無         PCV10波程歴       有無       (2)       ()       有       ()       無         PCV13波程歴       有無       (2)       ()       有       ()       無         PCV13波程歴       有無       (2)       ()       有       ()       無         () () () () () () () () () () () () () (</td> <td>Prv to believe (       有無       (1)       (1)       (1)       (1)       (1)       (1)       (1)       (1)       (1)       (1)       (1)       (1)       (1)       (1)       (1)       (1)       (1)       (1)       (1)       (1)       (1)       (1)       (1)       (1)       (1)       (1)       (1)       (1)       (1)       (1)       (1)       (1)       (1)       (1)       (1)       (1)       (1)       (1)       (1)       (1)       (1)       (1)       (1)       (1)       (1)       (1)       (1)       (1)       (1)       (1)       (1)       (1)       (1)       (1)       (1)       (1)       (1)       (1)       (1)       (1)       (1)       (1)       (1)       (1)       (1)       (1)       (1)       (1)       (1)       (1)       (1)       (1)       (1)       (1)       (1)       (1)       (1)       (1)       (1)       (1)       (1)       (1)       (1)       (1)       (1)       (1)       (1)       (1)       (1)       (1)       (1)       (1)       (1)       (1)       (1)       (1)       (1)       (1)       (1)       (1)       (1)       (1)       (1)       (1)</td> | PCV10波程歴       有無       (1)       有無       (2)       有       ()       無         PCV10波程歴       有無       (2)       ()       有       ()       無         PCV13波程歴       有無       (2)       ()       有       ()       無         PCV13波程歴       有無       (2)       ()       有       ()       無         () () () () () () () () () () () () () ( | Prv to believe (       有無       (1)       (1)       (1)       (1)       (1)       (1)       (1)       (1)       (1)       (1)       (1)       (1)       (1)       (1)       (1)       (1)       (1)       (1)       (1)       (1)       (1)       (1)       (1)       (1)       (1)       (1)       (1)       (1)       (1)       (1)       (1)       (1)       (1)       (1)       (1)       (1)       (1)       (1)       (1)       (1)       (1)       (1)       (1)       (1)       (1)       (1)       (1)       (1)       (1)       (1)       (1)       (1)       (1)       (1)       (1)       (1)       (1)       (1)       (1)       (1)       (1)       (1)       (1)       (1)       (1)       (1)       (1)       (1)       (1)       (1)       (1)       (1)       (1)       (1)       (1)       (1)       (1)       (1)       (1)       (1)       (1)       (1)       (1)       (1)       (1)       (1)       (1)       (1)       (1)       (1)       (1)       (1)       (1)       (1)       (1)       (1)       (1)       (1)       (1)       (1)       (1)       (1)       (1)       (1) |

### れると、調査項目の入力が可能になります。

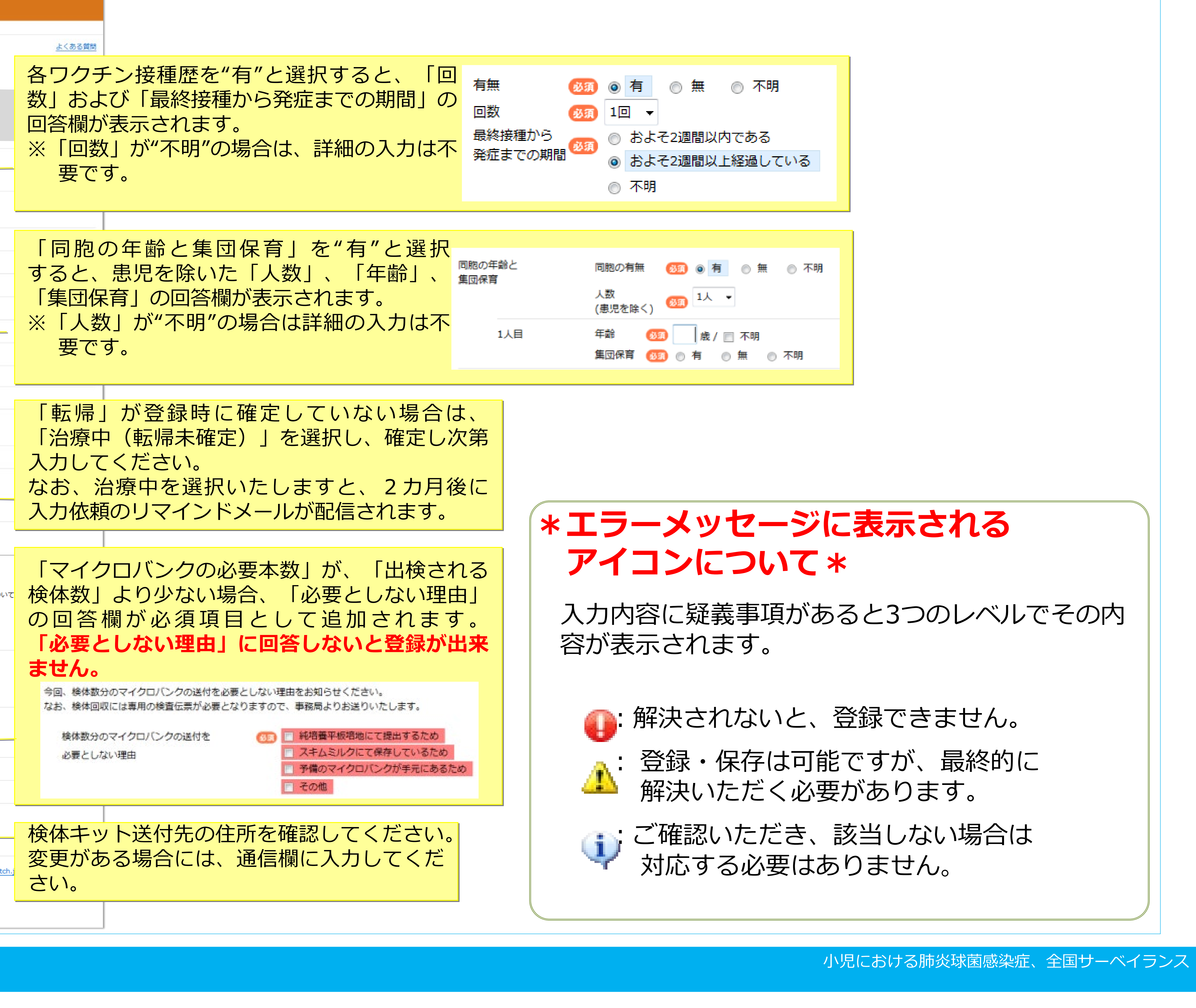

| 必須<br>必須 | <ul> <li>● 有 ○ 無 ○ 不明</li> <li>1回 -</li> </ul> |
|----------|------------------------------------------------|
| から 感痛    | ◎ およそ2週間以内である                                  |
| の期間 🍟    | ◎ およそ2週間以上経過している                               |
|          | ◎ 不明                                           |
|          |                                                |
|          |                                                |
| (ā       | 胞の有無 🛛 🐼 💿 有 💿 無 💿 不明                          |
| 人<br>()  | 数<br>観児を除く) <sup>●300</sup> 1人 ▼               |
| 年        | 論 🚳 📙 歳 / 📄 不明                                 |
| 焦        | 団保育 👧 💿 有 💿 無 ◎ 不明                             |
|          |                                                |

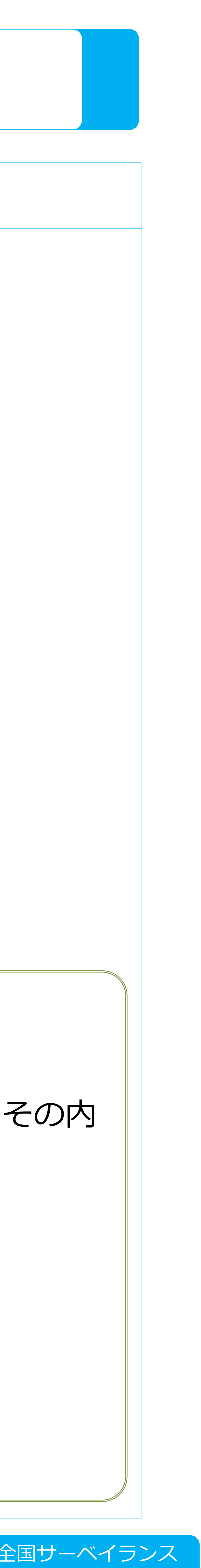

| すべての<br>- 季下に                                                                                                    | 調査項目の入力が完了さ<br>もろ『次へ』 ボタンを/                                                                                                    |
|----------------------------------------------------------------------------------------------------|----------------------------------------------------------------------------------------------------|
| 日<br>し<br>は<br>調査システム                                                                                                    |                                                                                                    |
|                                                                                                    |                                                                                                    |
| (CONTENTS OF CONTENTS OF CONTENTS                                                                                                    |                                                                                                    |
| Step 1. 入力 S<br>送付先をご確認ください。<br>変更点やその他ご希望がございました                                                                                                    | tep 2. 確認<br>う、お手数ですが遠信欄に記載をお願いします。                                                                                                    |
| 医療機関名                                                                                                    | テスト大学病院                                                                                                    |
| 住所                                                                                                    | 104-0045<br>東京都<br>中央区XX1-1-1                                                                                                    |
| 电送香号                                                                                                    | 03-1234-X00X                                                                                                    |
| 診療科名・氏名                                                                                                    | 小児科 研究太郎 -                                                                                                    |
|                                                                                                    |                                                                                                    |
|                                                                                                    |                                                                                                    |
|                                                                                                    | *<br>本税間(電話=03-6228-4881、e-mail= <u>info@pneumocatch.jp</u> )までご連絡く                                                                                                    |
| (シンペン)     (シンペン)     (シン     (シン     (シン     (シン     (シン      (シン     (シン      (シン      (シン      (シン      (シン      (シン      (シン      (シン      (シン      (シン      (シン      (シン      (シン      (シン      (シン      (シン      (シン      (シン      (シン      (シン      (シン      (シン      (シン      (シン      (シン      (シン      (シン      (シン      (シン      (シン      ( | ではまだ登録は完了して<br>国面に切替わります。<br>を確認し、よろしけれは                                                                                                    |
|                                                                                                    | (## (## = 03-6228-4881, e-mail = info@greumccatch.jp) #TCT## <b>点ではまだ登録は完了して</b> 町面に切替わります。 と確認し、よろしけれは ###@isk#ac. 全国サーベイランス!                                                                                                    |
| <ul> <li>シペペ</li> <li>シペペ</li> <li>シペペ</li> <li>シペペ</li> <li>シペペ</li> <li>シペク</li> <li>シネクの時の</li> <li>シネクの時の</li> <li>シネクの時の</li> <li>シネクの方ろろろろろろろろろろろろろろろろろろろろろろろろろろろろろろろろろろろろ</li></ul>                                                                                                    | (### #################################                                                                                                    |
| <ul> <li>次へ</li> <li>※この時の</li> <li>(ふ、この時の</li> <li>(ふ、この時の</li> <li>(ふ、この時の</li> <li>(ふ、この時の</li> <li>(ふ、この時の</li> <li>(ふ、この時の</li> <li>(ふ、このらの</li> <li>(ふ、このらの</li> <li>(ふ、こののの</li> <li>(ふ、このののの)</li> <li>(ふ、このののののののののののののののののののののののののののののののののののの</li></ul>                                                                                                    | ・ ・ ・ ・ ・ ・ ・ ・ ・ ・ ・ ・ ・ ・ ・ ・ ・ ・ ・                                                                                                    |
| <ul> <li>シペペ</li> <li>シペペ</li> <li>シペペ</li> <li>シペペ</li> <li>シペク</li> <li>シネクの時の</li> <li>システム</li> <li>システム</li> <li>システム</li> <li>トローズ</li> <li>システム</li> <li>トローズ</li> <li>システム</li> <li>システム</li> <li></li></ul>                                                                                                    | (株ま・13-6228-4881、*mai* mfo@preumoceth.je) まてごませく<br>点ではまだ登録は完了して 回面に切替わります。 E確認し、よろしければ KKR 総合サーベイランス! KKR 総合サーベイランス! KKR 総合サーベイランス! KKR 総合サーベイランス! KKR 総合サーベイランス! KKR 総合サーベイランス! KKR 総合サーベイランス! KKR 総合サーベイランス! KKR 総合サーベイランス! KKR 総合サーベイランス!                                                                                                    |
| <ul> <li>次へ</li> <li>次へ</li> <li>次へ</li> <li>次へ</li> <li>次へ</li> <li>次へ</li> <li>次へ</li> <li>次へ</li> <li>次の時の</li> <li>なの時の</li> <li>なのの時の</li> <li>なののの</li> <li>なののの</li> <li>なのののの</li> <li>なのののの</li> <li>なののの</li> <li>なのののの</li> <li>なのののの</li> <li>なののののの</li> <li>なののののの</li> <li>なのののの</li> <li>なのののの</li> <li>なののののの</li> <li>なのののののののの</li> <li>なののののののののののの</li> <li>なのののののののののののののののののののののののののののののののののののの</li></ul>                                                                                                    | (地球の) (地球・03-6228-4883. *mel * info@preumocetch.je) ***ご#*<br>点ではまだ登録は完了して<br>白面に切替わります。<br>ら面に切替わります。<br>らのはまくしい、よろしけれは<br>はない、よろしけれは<br><br>マイローン<br>マイローン<br>マイローン<br>マイローン<br>マイン<br>アストメダ解釈<br>ハヴル * #RTALE<br>アストメダ解釈<br>ハヴル * #RTALE<br>・<br>・<br>・<br>・<br>・<br>・<br>・<br>・<br>・<br>・<br>・<br>・<br>・<br>・<br>・<br>・<br>・<br>・<br>・<br>・<br>・<br>・<br>・<br>・<br>・<br>・<br>・<br>                                                                                                    |
|                                                                                                    | (WR) (RE = 02-6228-882), e-mail = info@preuroceth.jp) FTC##K     (Ar Citat た で な な な な な な な な な な な な な な な な な な                                                                                                    |
|                                                                                                    | (WE) = 03-6228-4881, e-mail = indigmemocation(g) #TC/##K     (#E = 03-6228-4881, e-mail = indigmemocation(g) #TC/##K     (#C)     (#C)     (#E = 03-6228-4881, e-mail = indigmemocation(g) #TC/##K     (#C)     (#C)     (#C)     (#E = 03-6228-4881, e-mail = indigmemocation(g) #TC/##K     (#C)     (#C) |
|                                                                                                    | (Water and a constraints) またごままく     (Water a constraints) またごままく     (Water a constraints) またごままく     (Water a constraints) またごままく     (Water a constraints) またごままく     (Water a constraints)     (Water a constraints) |
|                                                                                                    | (NUT (NUT = 01-0228-988). e-mai = moggnumoexthig) #TCEMA     (ACCIL ELECEDEDEDEDEDEDEDEDEDEDEDEDEDEDEDEDEDED                                                                                                    |

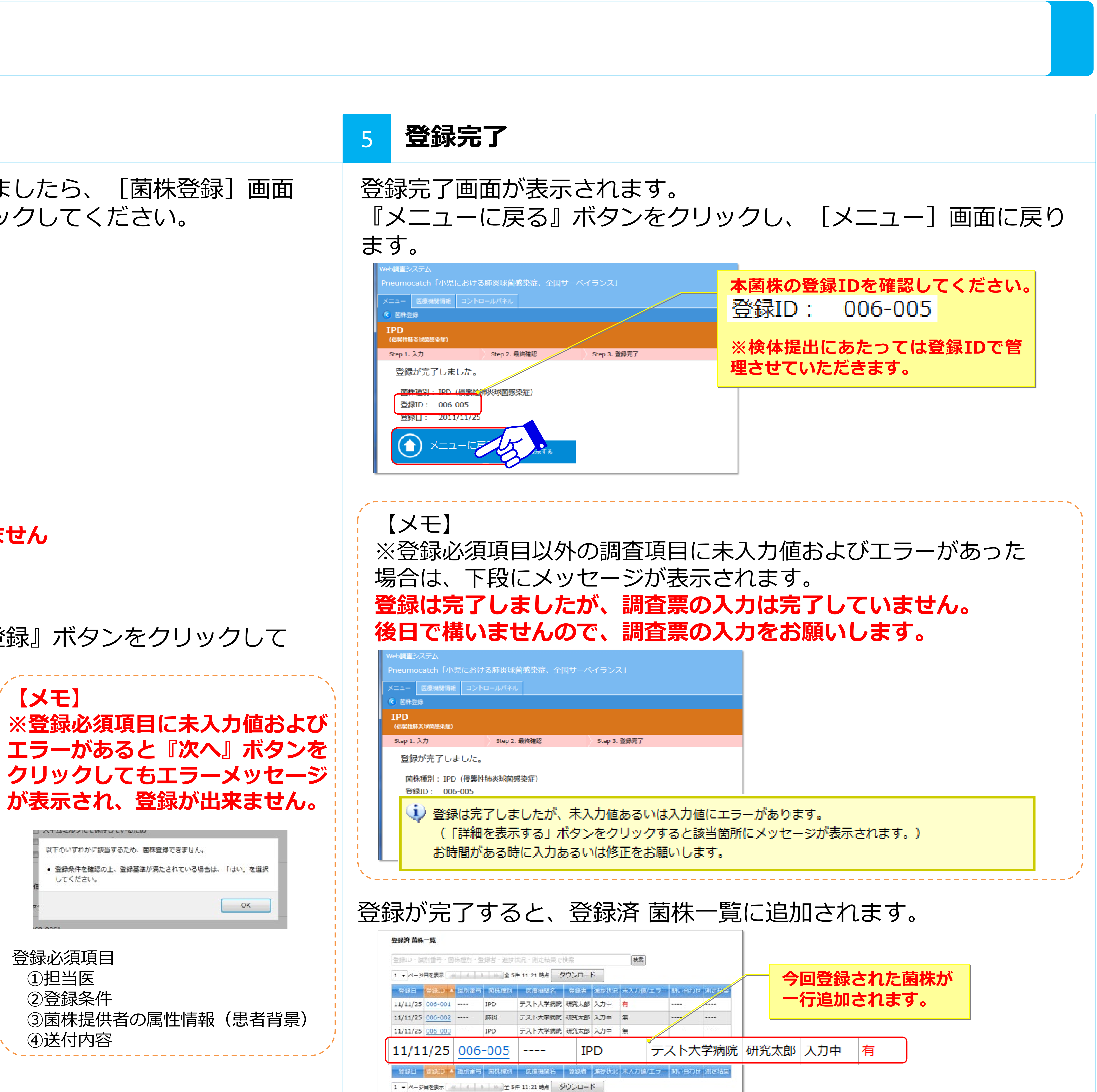

| i炎球菌感染症、全国サーベイランス」                    |                 |
|---------------------------------------|-----------------|
| いパネル                                  |                 |
|                                       |                 |
|                                       |                 |
| itan 2 最终確認 Stan 3 登録意了               |                 |
| Step 5. Martingan                     |                 |
|                                       |                 |
| 球菌感染症)                                |                 |
|                                       |                 |
| しましたが、未入力値あるいは入力値にエラ・                 | ーがあります。         |
| 表示する L ボタンをクリックすると該当箇所                | にメッセージが表示されます。) |
| マ味にてカキマい汁枚またや筋いします                    |                 |
| る時に入力めるいは1%圧でお願いします。                  |                 |
|                                       |                 |
|                                       |                 |
| スレ 啓録溶 菌株― 暫                          | に追加されます         |
|                                       |                 |
|                                       |                 |
| <ul> <li>通時状況、測定結果で検索</li> </ul>      |                 |
| 全 5件 11:21 時点 ダウンロード                  |                 |
| 種別 医療機関名 登録者 進捗状況 未入力値/エラー 閉いらわせ 測定結本 | フ凹豆球と化に困休ル      |
| テスト大学病院 研究太郎 入力中 有                    | 一行追加されます。       |
| テスト大学病院 研究太郎 入力中 無                    |                 |
| テスト大学病院 研究太郎 入力中 無                    |                 |
|                                       |                 |

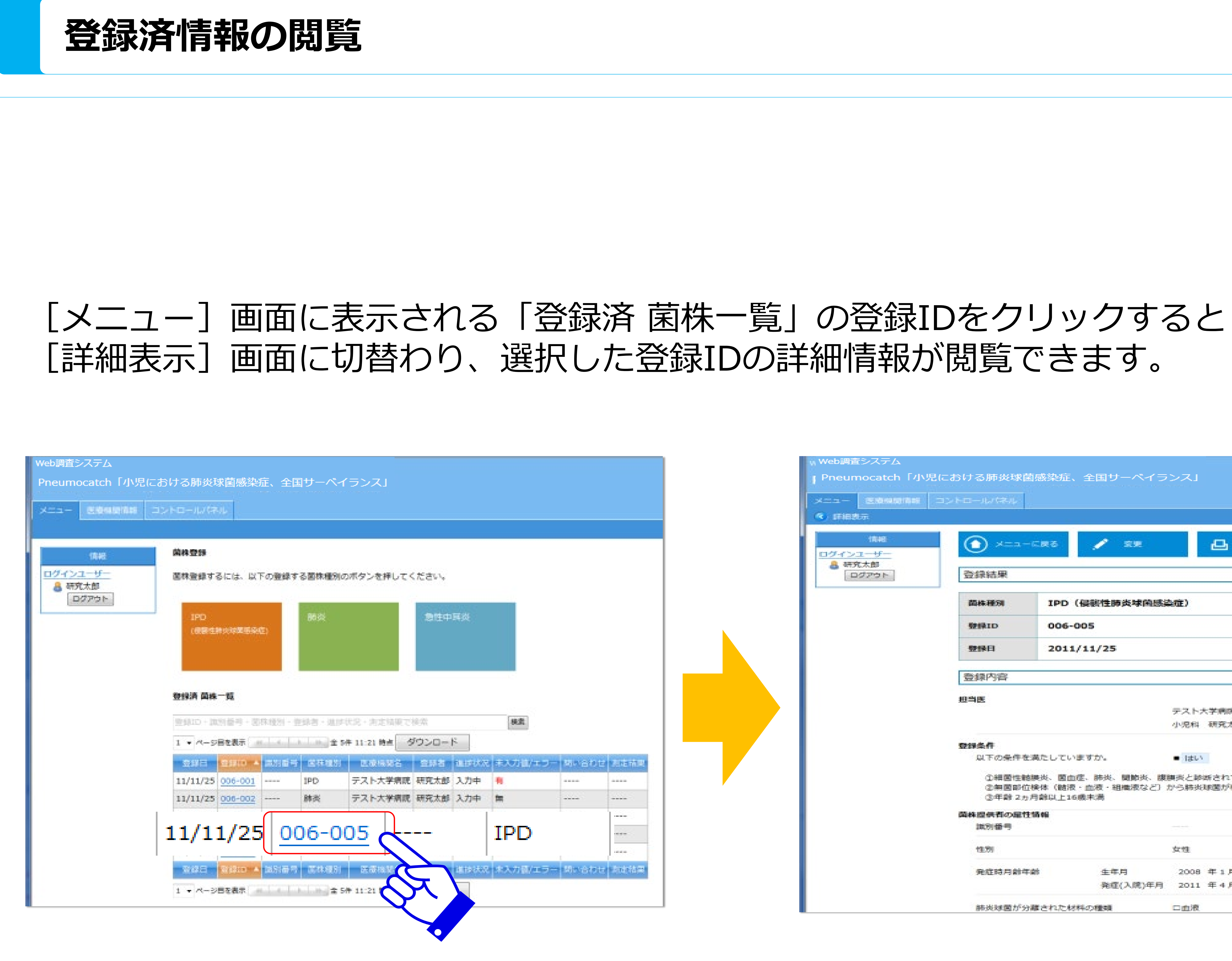

| -11-11-11-11-   |                                  |
|-----------------|----------------------------------|
|                 |                                  |
|                 |                                  |
| ( ×==+          | -に戻る 🥕 宏矩 🕒 印刷                   |
|                 |                                  |
| 登録結果            |                                  |
|                 |                                  |
| 简件理想            | IPD(侵襲性肺炎球菌感染症)                  |
|                 |                                  |
| SPIRID          | 006-005                          |
| 塑料目             | 2011/11/25                       |
|                 |                                  |
| 登録内容            |                                  |
| Summer .        |                                  |
| 电当医             |                                  |
|                 | 大下大子開院                           |
|                 | 12-76744 W1276.45.00P            |
| 039 <b>#</b> /T |                                  |
| 以下の条件           | を満たしていますか。<br>Itiv               |
| ①細菌性的           | 該課券、関面症、肺炎、関節炎、腹膜炎と診断されていること     |
| ②無菌部(           | 位候体(髄液・血液・組織液など)から肺炎球菌が検出されていること |
| ③年齢 21          | 为月齡以上16歲末満                       |
| 業株證供者の屋住        | 性循輪                              |
| 識別優考            |                                  |
| 47.90           |                                  |
| 1±.01           | 11.M.                            |
|                 |                                  |
| 免疫的月前           | 年齡 生年月 2008 年 1 月                |

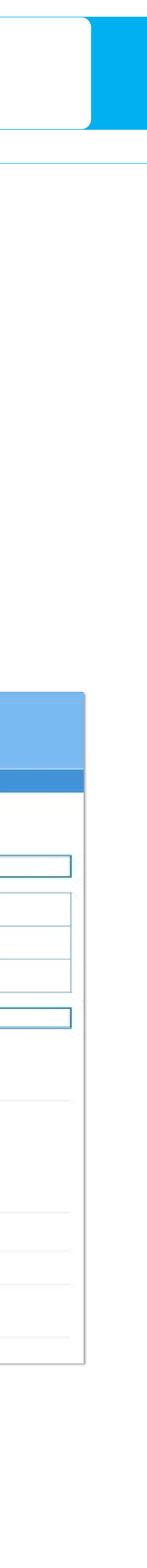

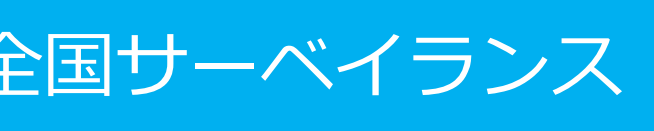

|                                | 登録済                                                                                                    | 情報の                                                                                                    | )変更                                                                                                    | (1/2)              |
|--------------------------------|----------------------------------------------------------------------------------------------------|----------------------------------------------------------------------------------------------------|----------------------------------------------------------------------------------------------------|--------------------|
|                                |                                                                                                    |                                                                                                    |                                                                                                    |                    |
| 1                              | 登録済菌                                                                                                    | 神の調査                                                                                                    | 「票を開                                                                                                    | <                  |
| 登<br>[<br>赤<br>変               | 録済菌株の<br>メニュー]<br>字で <b>"有"</b> と<br>更したい登                                                                               | 調査票に<br>画面内、<br>表示され<br>録IDをク                                                                                                    | 未入力値<br>登録済                                                                                                    | および<br>林一覧         |
| ログイン<br>急 研<br>()              | 情報     菌株登録       ンユーザー<br>用究太郎<br>ログアウト     菌株登録するには       「PD<br>(保留性解炎報)       単語病 菌株一覧       登録病 菌株一覧       1、ページ目を表 | <ul> <li>・以下の登録する箇株種別のボタンを押<br/>(新次)</li> <li>(新次)</li> <li>(新次)</li> <li>(新次)</li> <li>(新次)</li> <li>(新次)</li> <li>(新次)</li> <li>(新次)</li> <li>(新次)</li> <li>(新次)</li> <li>(新次)</li> <li>(新次)</li> <li>(新次)</li> <li>(新次)</li> <li>(新次)</li> <li>(新次)</li> <li>(新次)</li> <li>(新元)</li> <li>(新元)</li> <li>(新元)</li></ul> | してください。<br>急性中耳炎                                                                                                    |                    |
|                                | 1<                                                                                                    | 中日11:21時       回日     国引部号     国体種別     医感帰       001      テスト大等       002      テスト大等       003      住中国炎       005      IPD       元人大等       005        回        IPD     テスト大等       回        IPD     テスト大等       回        IPD     テスト大等       回        IPD     テスト大等       回        IPD        原        原                                                                                                    | 12     空球者     通診状況     未入力値       片病院     研究太郎     入力中     有       片病院     研究太郎     入力中     無       片病院     研究太郎     入力中     無       片病院     研究太郎     入力中     無       片病院     研究太郎     入力中     無       片病院     研究太郎     入力中     無       片病院     研究太郎     入力中     1       月     登録者     通貨状     1       日     登録者     通貨状     1 | /エラー 開い合わせ 見定誌<br> |
| 未画                             | 入力項目の<br>面上にある                                                                                                    | )入力およ<br>「変更」                                                                                                    | びデータ<br>ボタンを                                                                                                    | の変更<br>クリッ         |
| Web調査<br>Pneun<br>メニュー<br>④ 詳細 | 査システム<br>mocatch「小児における肺炎球菌類<br>- 医療機関情報 コントロールパネル<br>相表示                                                                | 感染症、全国サーベイランス」                                                                                                    |                                                                                                    |                    |
| <u>ログイ</u><br>島 る              | (情報<br>シユーザー<br>研究太郎<br>ログアウト<br>登録結果                                                                                    | -r.ēs 変                                                                                                    |                                                                                                    |                    |
|                                | 菌株種別                                                                                                    | IPD (侵襲性肺炎球菌感染症)                                                                                                    |                                                                                                    |                    |
|                                | 登録ID                                                                                                    | 006-005                                                                                                    |                                                                                                    |                    |
|                                | 登録日                                                                                                    | 2011/11/25                                                                                                    |                                                                                                    |                    |

### 菌株登録画面に切替わり、入力可能になります。

| ×ニュー 医細胞の加速 コン<br>(3) 詳細表示 > 変更    | HD-JU/(R/J |                                                                                                    |                                           |
|------------------------------------|------------|----------------------------------------------------------------------------------------------------|-------------------------------------------|
| IPD<br>(ERMERS/MANRAE)             |            |                                                                                                    |                                           |
| Step 1. 入力                         | Step 2. 補助 |                                                                                                    |                                           |
|                                    |            | ■ 急性中耳炎                                                                                                    |                                           |
| 透音项目                               |            |                                                                                                    |                                           |
|                                    |            |                                                                                                    |                                           |
| 居住する都道府県                           |            | (1) 福田県 •                                                                                                    |                                           |
| 居住する都道府県<br>肺炎球菌ワクチン接種歴            |            | ◎ 福田県 ・                                                                                                    | <ul> <li>PCV7接種種 - 有無を選択してください</li> </ul> |
| 居住する都道府県<br>肺炎球菌ワクチン接種歴<br>PCV7液種歴 | 有無         | <ul> <li>(1) 福岡県</li> <li>(1) 福岡県</li> <li>(1) 南</li> <li>(1) 南</li> <li>(1) (1) (1) (1) (1) (1) (1) (1) (1) (1)</li></ul> | ▲ PCV2接種屋・有架を選択してくださ                      |

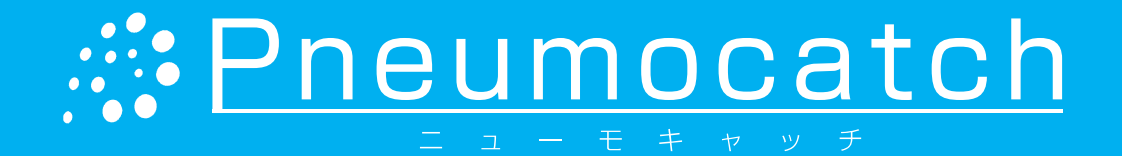

### 2 エラーがある場合は、 る 「未入力値/エラー」 列に されます。 |細表示] 画面を表示します。 肺炎球菌ワクチン接種歴 PCV7接種歷 PPV23接種思 PCV10接種歷 PCV13接種歷 肺炎球菌ワクチン接種歴 PCV7接種歷 有無 PPV23接種語 PCV10接種歷 PCV13接種歷 「をする場合は、 [詳細表示] クします。

а, 81.1.

b調査システム neumocatch「小児における肺 詳細表示 > 変更 (信期性話で球菌語会症) Step 1. 入力 Step 2 送付先 医療機関名 電話番号 診療科名·氏名 這個權 登録後、検査キットと検査伝票(  $( \rightarrow)$ 次へ

### データを変更する 未入力値およびエラーの場合は画面右側にエラーメッセージが表示 未入力値およびエラーにデータを入力すると、画面右側に表示され ていたエラーメッセージが消え、解答欄が水色に変わります。 未入力値およびエラーがあ PCV7接線型 - 有無を選択してく关 る項目は背景色がピンクに 〇〇 有 ● 加 ● 不明 (5) ● 有 ● 個 ● 不明 なっています。 PPV23接種歴 - 有無を選択してください。 (1) ○ 有 ○ 無 ○ 不明 ♪ PCV10接種歴 - 有無を選択してください。 エラーメッセージ (1) 0 有 0 無 0 不明 ▲ PCV13接種屋 - 有策を選択してください。

| 632 〇 有 | ● 無 〇 不明    |     |              |
|---------|-------------|-----|--------------|
|         | 0 H e 7H    |     |              |
|         |             |     | エラーメッヤー>     |
| 💷 🛛 🖷   | ◎ 無 ● 不明    |     |              |
| -       | a 10 o 710  |     | か表示されなく      |
|         | 18 m 0 1741 | *** | たったら解決です     |
|         |             |     | しん ノルン 所人 しゃ |

### すべてのデータ入力が終わったら、[詳細表示]画面一番下にある 『次へ』ボタンをクリックします。

|                                                                                                    | 炎球風感架症、 全国リーヘイ フンス」<br><br>パネル                                            |
|----------------------------------------------------------------------------------------------------|---------------------------------------------------------------------------|
| [PD<br>(信葉性勝炎球菌語完定)                                                                                                    |                                                                           |
| Step 1. 入力 Step 1. 入力 Step 1. Not Step 1. Not Step 1. | tep 2. 種認                                                                 |
| 递付先                                                                                                    |                                                                           |
| 医療機關名                                                                                                    | テスト大学病院                                                                   |
| 住所                                                                                                    | 104-0045                                                                  |
|                                                                                                    | 東京都                                                                       |
|                                                                                                    | 中央区2001-1-1                                                               |
| 電話番号                                                                                                    | 03-1234-XOOX                                                              |
| 診療科名·氏名                                                                                                    | 小児科研究太郎                                                                   |
| 通信機                                                                                                    |                                                                           |
| 登録後、検査キットと検査伝票に                                                                                                    | た場合は研究事務局(電話 = 03-6228-4881、e-mail = <u>info@pneumocatch.jp</u> )までご連絡くださ |
|                                                                                                    |                                                                           |
|                                                                                                    | コル                                                                        |
|                                                                                                    |                                                                           |

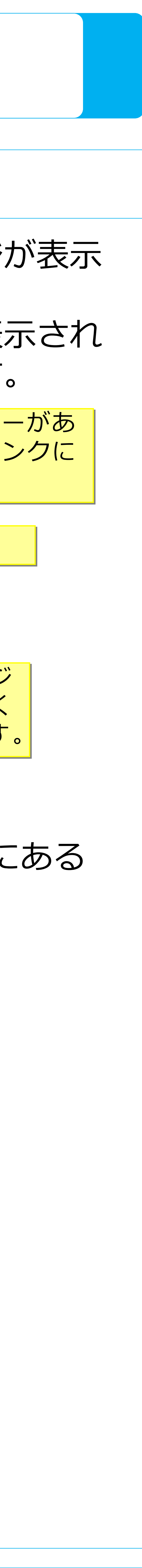

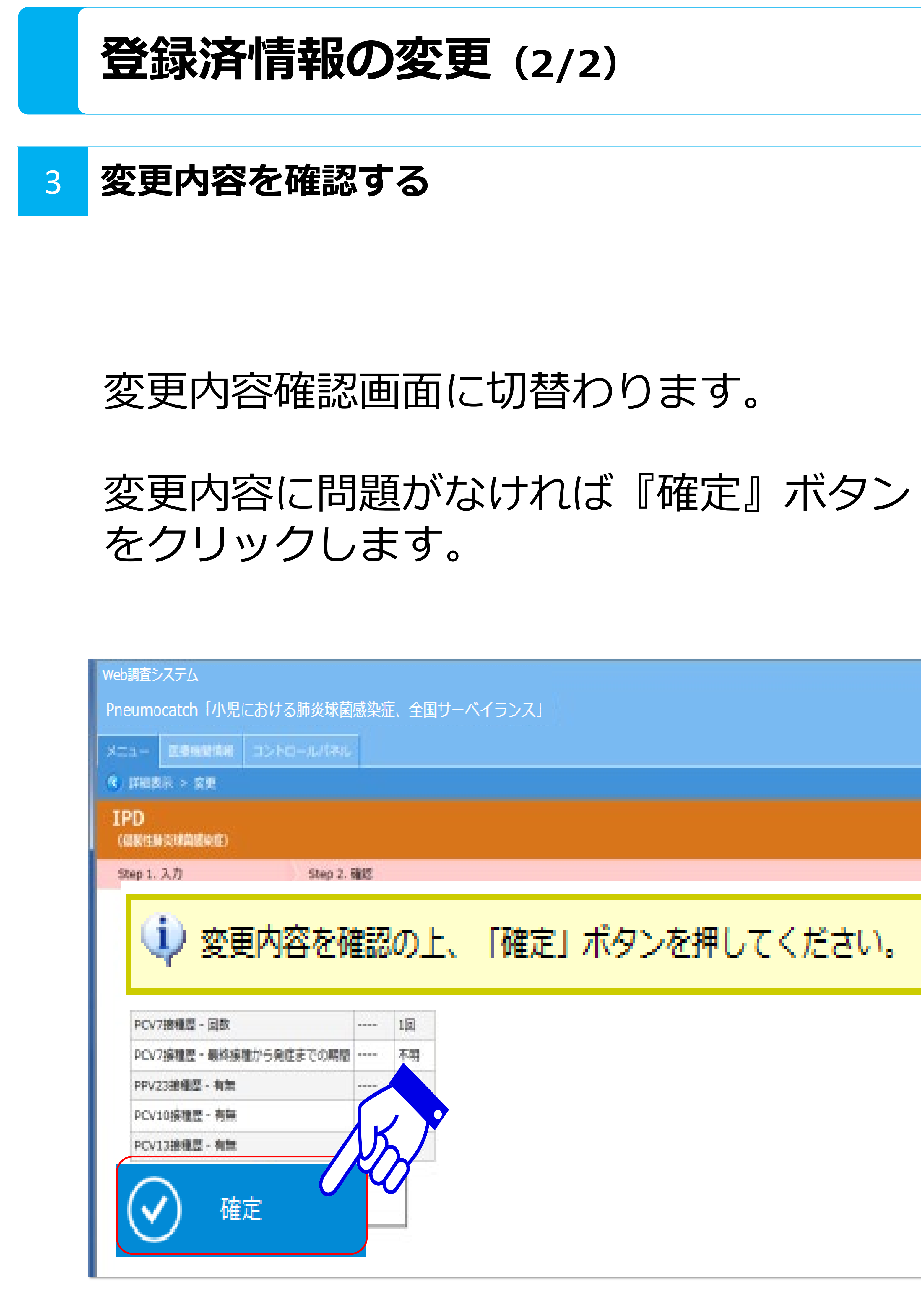

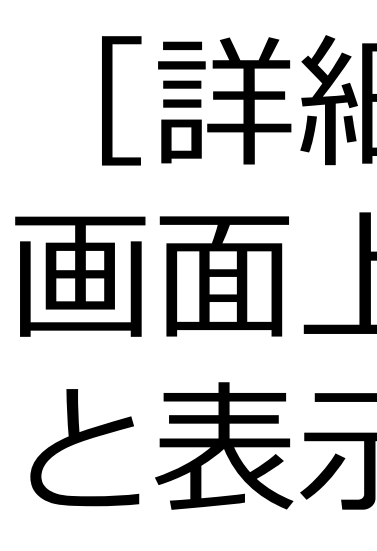

| Web調賞>                | ノイナム            |           |                           |  |  |  |  |  |  |
|-----------------------|-----------------|-----------|---------------------------|--|--|--|--|--|--|
| Pneumo                | ocatch 「小児(     | こおける肺炎球菌感 | 染症、全国サーベイランス」             |  |  |  |  |  |  |
| -==X                  | 医療機関情報          | コントロールパネル |                           |  |  |  |  |  |  |
| ③ 詳細書                 | <b>示</b>        | (金) 亦西    | が今フしました                   |  |  |  |  |  |  |
| ログイン                  | 情報<br>7—#—      | W & E     | ♀ 変更が元」しよし/こ。             |  |  |  |  |  |  |
| <b>8</b> 研究           | て<br>大郎<br>グアウト |           | こ戻る 💉 変更 🕒 印刷             |  |  |  |  |  |  |
|                       |                 | 登録結果      |                           |  |  |  |  |  |  |
|                       |                 |           |                           |  |  |  |  |  |  |
| 菌株種別 IPD (侵襲性肺炎球菌感染症) |                 |           |                           |  |  |  |  |  |  |
|                       |                 | 登録ID      | 006-005                   |  |  |  |  |  |  |
|                       |                 | 登録日       | 2011/11/25                |  |  |  |  |  |  |
|                       |                 |           |                           |  |  |  |  |  |  |
|                       |                 | ■ 変更内容 *1 | 変更内容を表示するにはここをクリックしてください。 |  |  |  |  |  |  |
|                       |                 | 登録内容      |                           |  |  |  |  |  |  |
|                       |                 |           |                           |  |  |  |  |  |  |
|                       |                 | 担当医       |                           |  |  |  |  |  |  |
|                       |                 |           | テスト大子病院                   |  |  |  |  |  |  |
|                       |                 |           | 小児科研究太郎                   |  |  |  |  |  |  |
|                       |                 |           |                           |  |  |  |  |  |  |

## [詳細表示] 画面に切替わり、 画面上に「変更が完了しました。」 と表示されましたら変更は完了です。

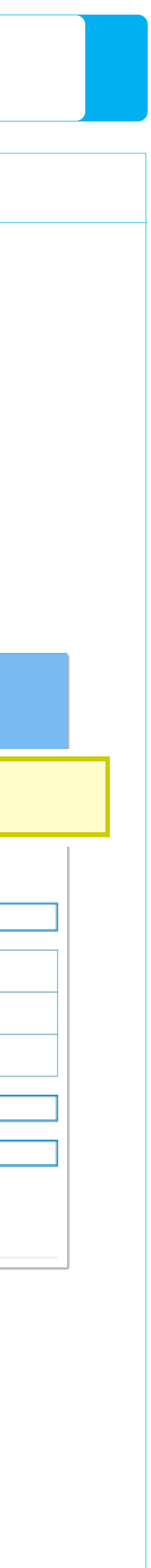

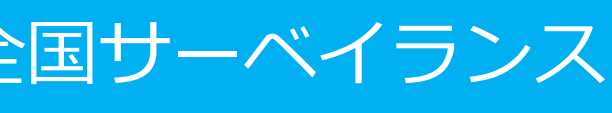

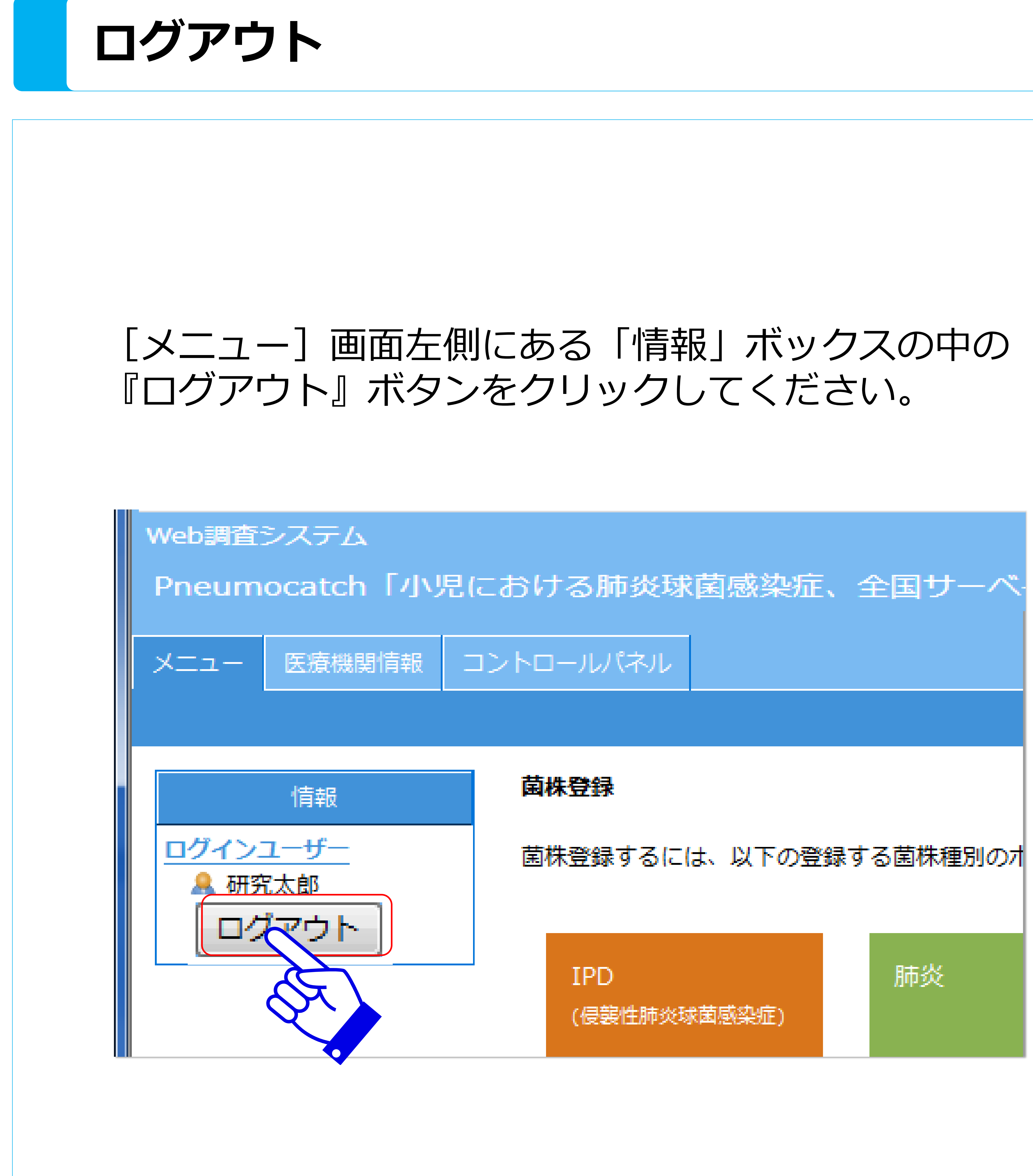

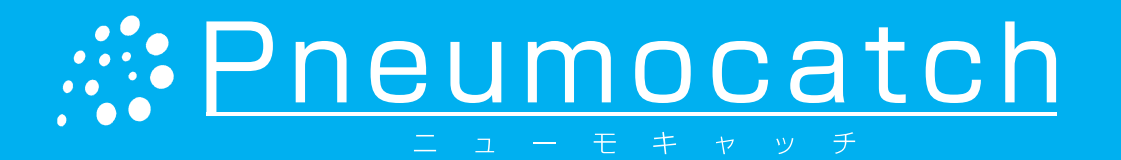

## メッセージが表示されるので、 『OK』ボタンをクリックしてください。

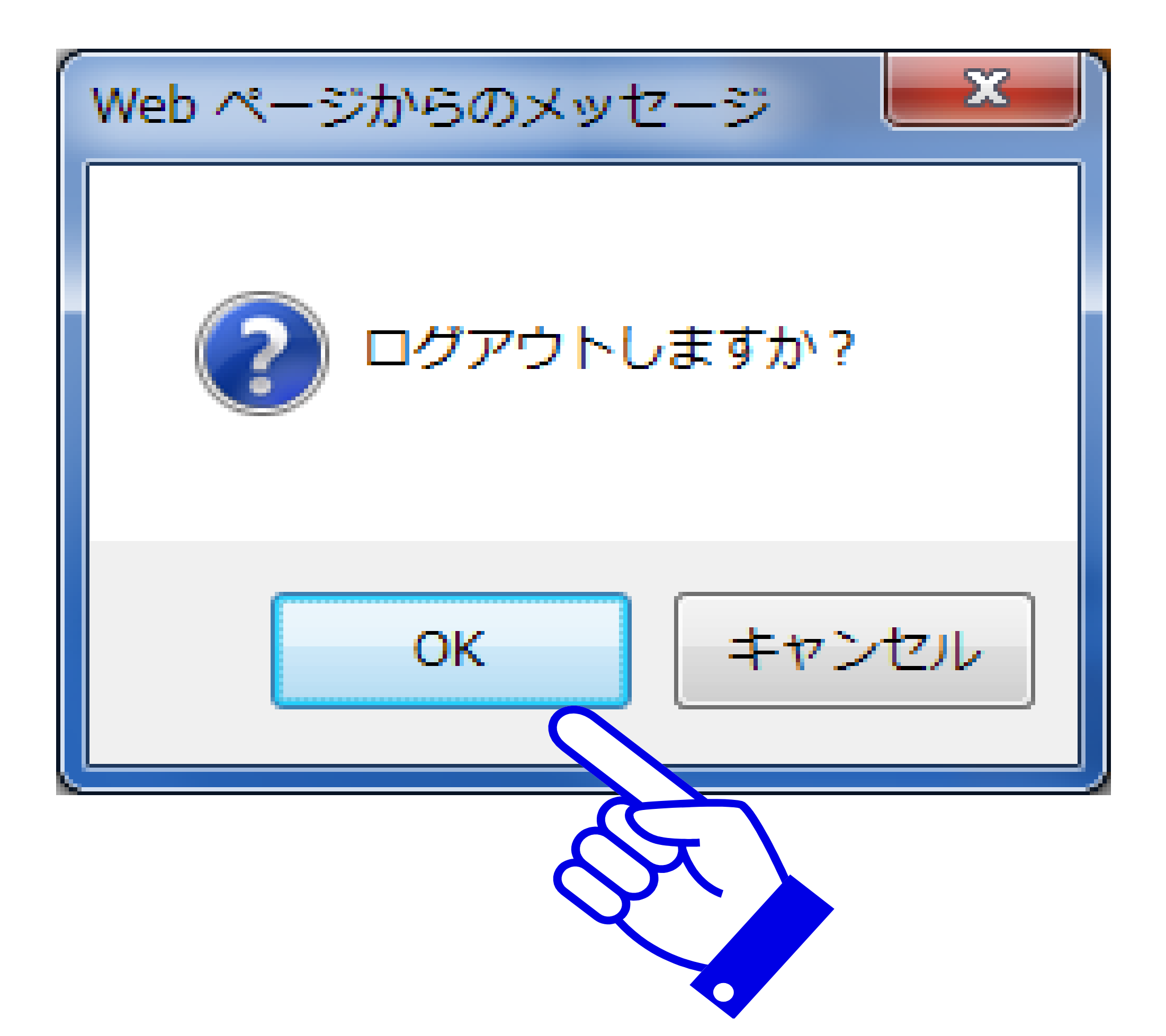

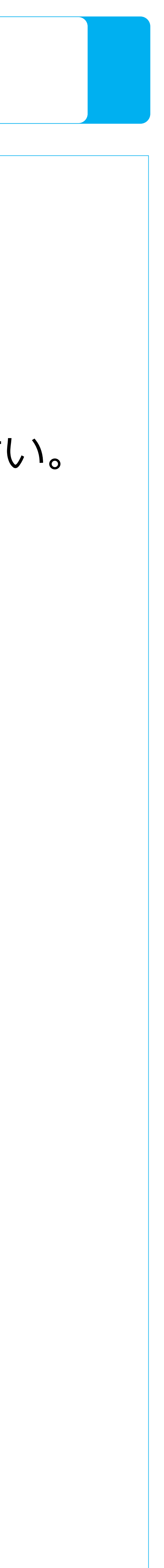

### 測定結果の確認

### 測定結果のお知らせ

測定結果がでましたら、研究事務局よ り担当医師並びに菌株登録者に E-mailにてお知らせいたします。

また、測定結果が報告されている菌株 については、WEB調査システムの メニューページにある一覧表の「測定 結果」の列に「報告中」と表示されま す。

### 測定結果の閲覧方法

WEB調査システムにログインし、 [登録済 菌株一覧] から 該当菌株の測定結果をクリックし結果を確認してください。

| Web調査システム                           |                              |              |                  |        |                  |              |  |  |  |  |
|-------------------------------------|------------------------------|--------------|------------------|--------|------------------|--------------|--|--|--|--|
| Pneumocatch「小児における肺炎球菌感染症、全国サーベイランス |                              |              |                  |        |                  |              |  |  |  |  |
| -בבא                                | ダウンロード                       | 医療機関情報       | コントロール           | パネル    |                  |              |  |  |  |  |
|                                     |                              |              |                  |        |                  |              |  |  |  |  |
|                                     | 情報                           | 菌株登銷         | <b>R</b>         |        |                  |              |  |  |  |  |
| <u>ロクイン</u>                         | <u>ユーサー</u><br>師 太郎<br>コグアウト | 菌株登銷         | <b>录するには、以</b> 1 | 下の登録す  | る菌株種別の           | のボタンを押し      |  |  |  |  |
|                                     |                              | <br>IP<br>(侵 | D<br>襲性肺炎球菌感染    | 症)     | 肺炎               |              |  |  |  |  |
|                                     |                              |              |                  |        |                  |              |  |  |  |  |
|                                     |                              | esterator i  | 甘此一醉             |        |                  |              |  |  |  |  |
|                                     |                              | 五秋/月         | 困1杯 見            |        |                  |              |  |  |  |  |
|                                     |                              | 登録ID         | ・識別番号・菌          | 株種別・登  | 録者・進捗            | 状況・測定結果      |  |  |  |  |
|                                     |                              | 1 🗸          | ページ目を表示 🦳        | K A    | ▶ <b>)</b> ≫ ] ₹ | ≧5件 16:48 時点 |  |  |  |  |
|                                     |                              | 登録           | 日 登録ID ▲         | 識別番号   | 菌株種別             | 医療機関名        |  |  |  |  |
|                                     |                              | 12/02        | /01 001-001      | test1  | IPD              | 日本第一病院       |  |  |  |  |
|                                     |                              | 12/02,       | /01 001-002      | test2  | 肺炎               | 日本第一病院       |  |  |  |  |
|                                     |                              | 12/02,       | /01 001-003      | t-4567 | IPD              | 日本第一病院       |  |  |  |  |
|                                     |                              | 12/02        | /10 001-004      |        | IPD              | 日本第一病院       |  |  |  |  |
|                                     |                              | 12/02,       | /10 001-005      |        | IPD              | 日本第一病院       |  |  |  |  |
|                                     |                              | 登録           | ∃ 登録ID ▲         | 識別番号   | 菌株種別             | 医療機関名        |  |  |  |  |
|                                     |                              | 1 🗸          | ページ目を表示 🦳        | K 4    | ▶ <b>)</b> ≫ ] 全 | ≧5件 16:48 時点 |  |  |  |  |

### Pneumocatch

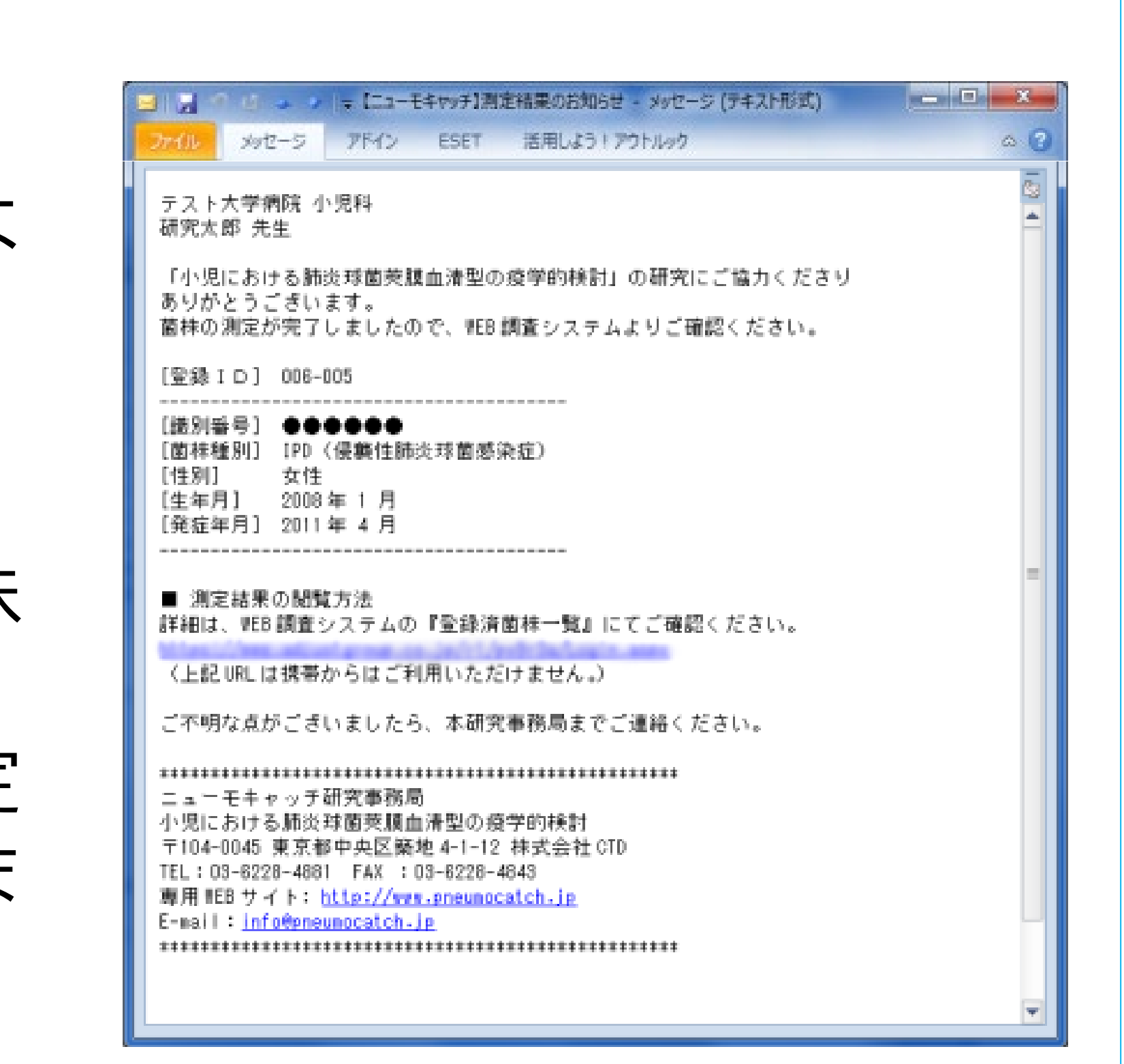

### 測定結果は「ダウンロード」のページよりCSVファイルにエク スポートすることができます。 CSVファイルのエクスポート方法は、「登録した菌株データを エクスポートする方法」を参照してください。

してください。

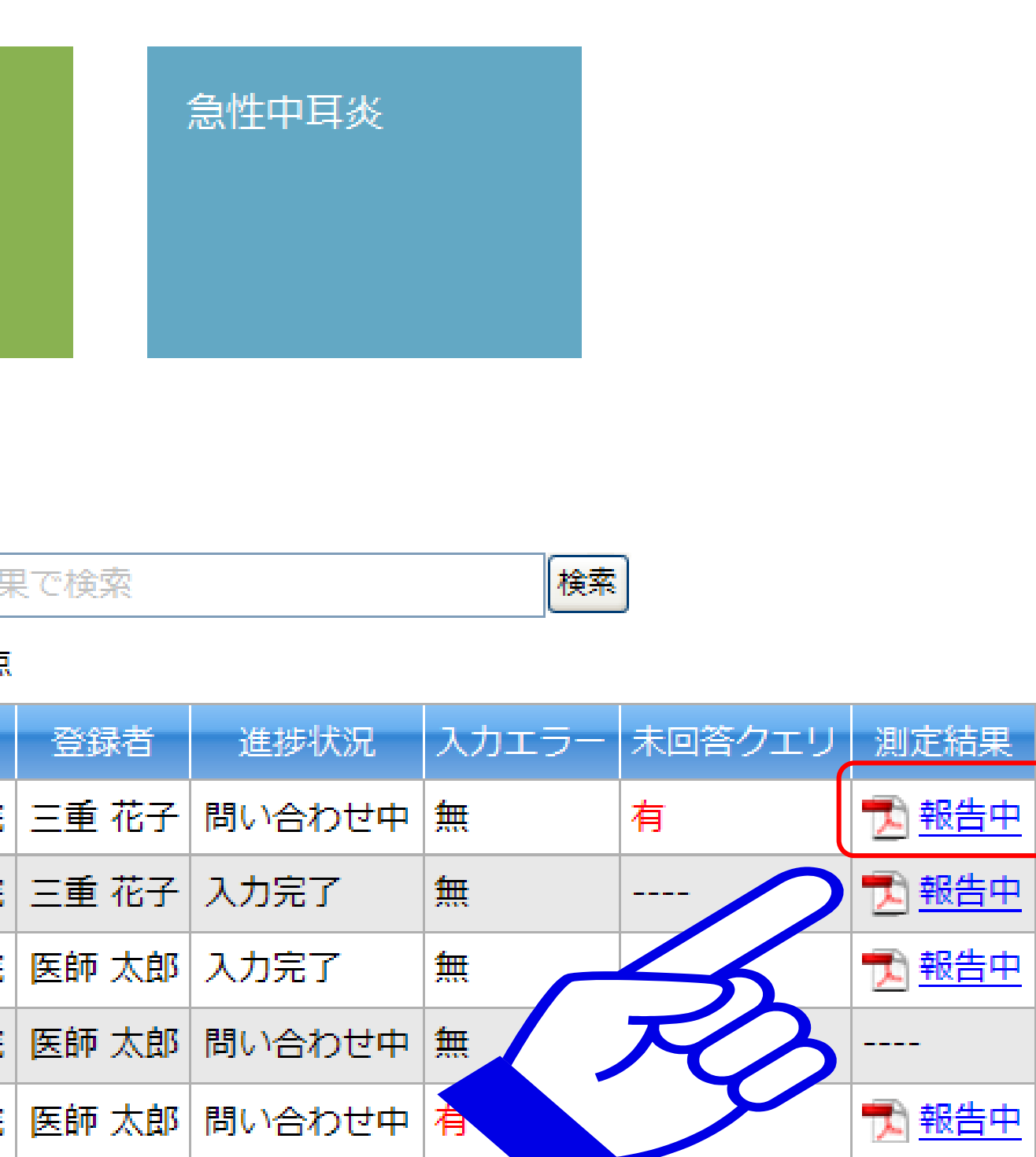

登録者 進捗状況 入力エン 未回答クエリ 測定結果

业 この一覧をダウンロード

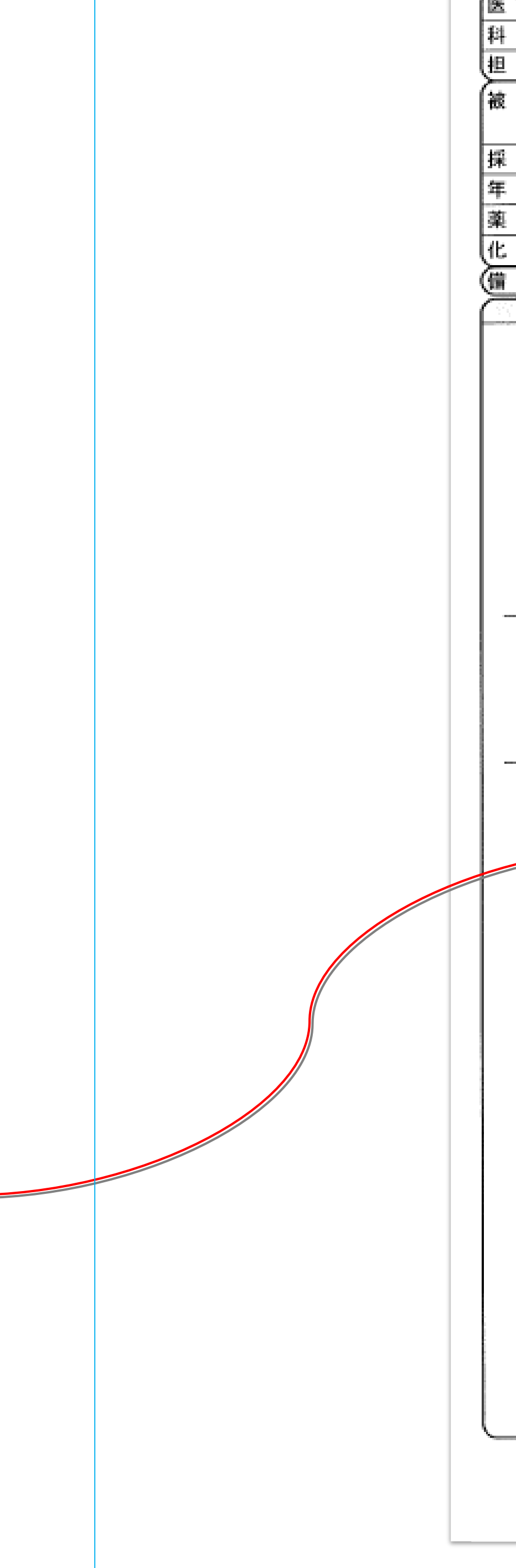

|                                                  | 4                                                  | 散生物                       | 学的検ィ           | を報       | 告書      | ŧ    |                            |                   |                 | 477882                  | 2-001               |
|--------------------------------------------------|----------------------------------------------------|---------------------------|----------------|----------|---------|------|----------------------------|-------------------|-----------------|-------------------------|---------------------|
| 55 000000                                        | (最終報告)                                             |                           |                |          |         | -    |                            |                   | P.              | 0001-0                  | 01 (1)              |
| 存機 脚 名                                           | (40.42.40.11)                                      |                           |                | 依        | 扳 君     | 1 名  | 株式会社C1                     | D様                |                 |                         | _                   |
| 名                                                |                                                    |                           |                |          |         |      |                            |                   |                 |                         |                     |
| 当医師                                              |                                                    |                           |                | L        |         |      | ニューモキャ                     | ッッチ               |                 |                         |                     |
| 金者 庫 性                                           | 999-006                                            |                           |                | <u>₩</u> | 付材      | 筘    | 菌株                         |                   |                 |                         |                     |
|                                                  |                                                    | 採取日                       |                | 採取料      | 料の新     | 艏簈   |                            |                   |                 |                         |                     |
| にボ イント                                           |                                                    | 採取時刻                      |                | 菌        | 株       | 名    | S. pneumoni                | 90                |                 |                         |                     |
| ŵ•性别                                             |                                                    | 受付日                       | 2011年07月02日    | 採        | 取材      | 料    |                            |                   |                 |                         |                     |
| 剤 番 号                                            |                                                    | 報告日                       | 2011年07月05日    | 提        | 出 容     | 쫋    |                            |                   |                 |                         |                     |
| 僚No                                              | PZ900700006                                        | 検体N o                     | 05219003       | 疾悲       | · #     | 12 状 |                            |                   |                 |                         | <                   |
| 考                                                |                                                    |                           |                |          |         |      | +0                         | 4                 |                 |                         |                     |
| 分離培養・<br>菌No. #01:                               | 同定】<br><i>Streptococcus pneu</i><br>Penicillin res | <i>moniae</i><br>istant S | treptococcus p | oneumo   | niae    |      | <u></u>                    | 保存                | <u>菌No</u><br>1 |                         |                     |
| MIC測定<br><u>薬剤名/</u><br>PCG<br>CTX<br>EM<br>MEPM | 2】 [CLSI (旧<br>/菌No #01<br>2<br>1<br>2<br>0.5      | NCCL                      | S)法:微量液        | [体] ,    | ug/     | m L  |                            |                   |                 |                         |                     |
| <br>精度管理                                         | 2<br>聖実施No. 11070                                  | 2                         |                |          |         |      |                            |                   |                 |                         |                     |
|                                                  |                                                    |                           |                |          |         |      |                            |                   |                 |                         |                     |
|                                                  |                                                    |                           |                |          |         |      |                            |                   |                 |                         |                     |
|                                                  |                                                    |                           |                |          |         |      |                            |                   |                 |                         |                     |
|                                                  |                                                    |                           |                |          |         |      |                            |                   |                 |                         |                     |
|                                                  |                                                    |                           |                |          |         |      |                            |                   |                 |                         |                     |
|                                                  |                                                    |                           |                | ,        | <b></b> | ≝—夕  | の<br>お<br>問<br>い<br>合<br>検 | 管理<br>わせ先<br>査責任者 | ⊐-ŀ'<br>03-     | CLS2010<br>-5943-<br>池田 | 0-194<br>9270<br>文昭 |

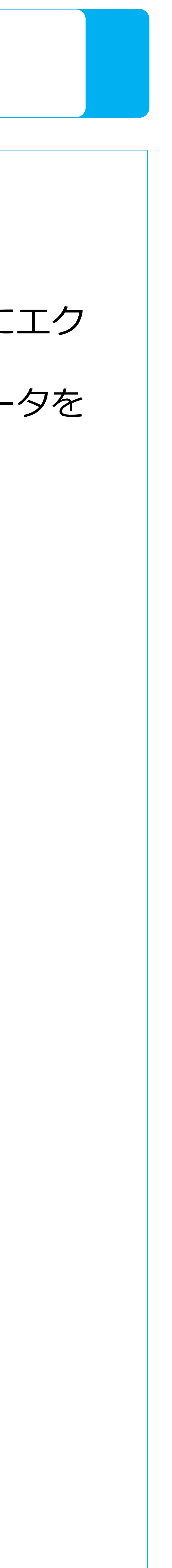

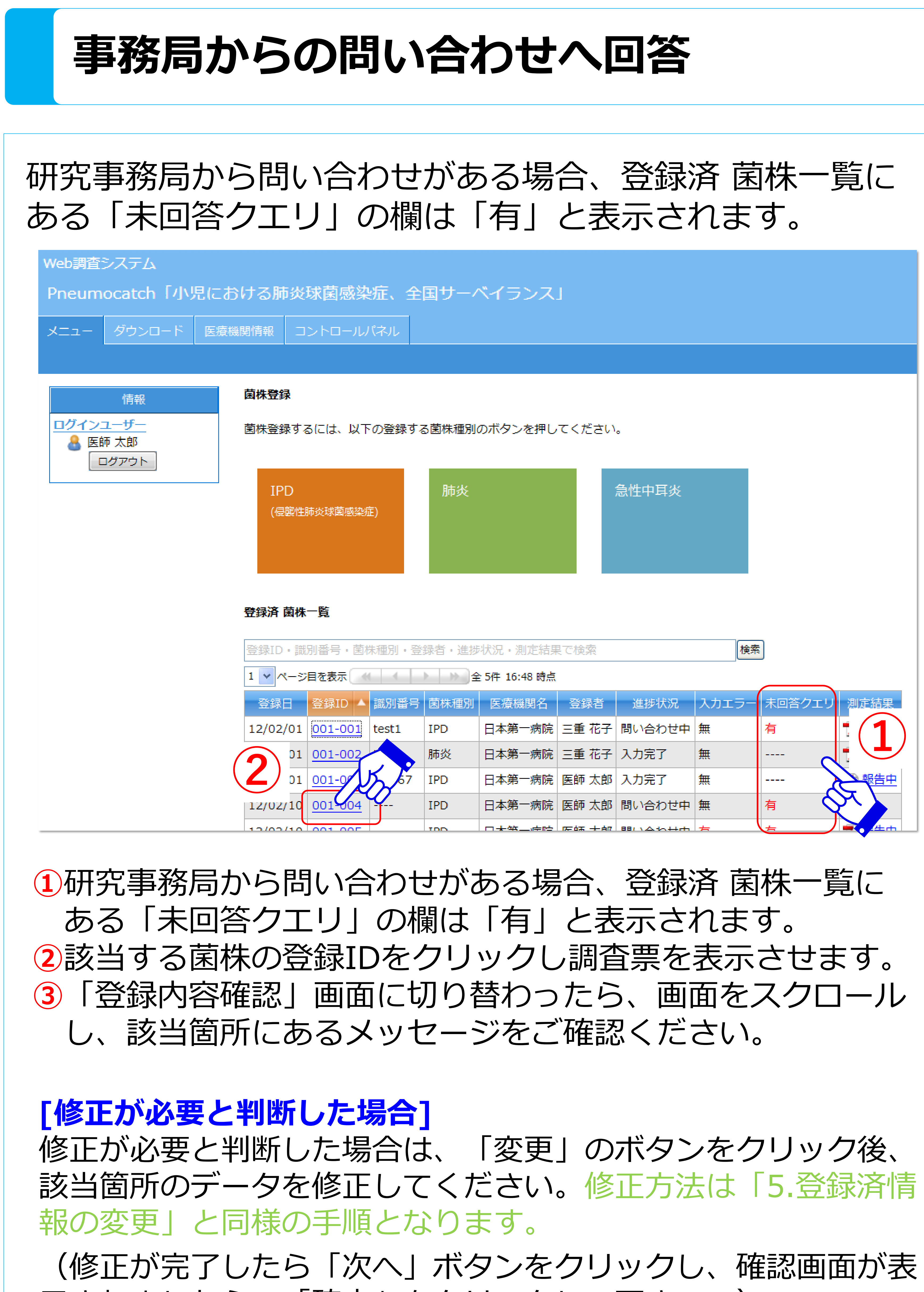

\*データを修正いただいた場合は、必ずしも回答いただく必要はありません。

### Pneumocatch

| ス       |           |        |            |           |      |
|---------|-----------|--------|------------|-----------|------|
|         |           |        |            |           |      |
| 押し      | てください     | •      |            |           |      |
|         |           | 急性中耳炎  |            |           |      |
| 三結果     | そで検索      |        | 検索         |           |      |
| 時点      |           |        |            |           |      |
| 名       | 登録者       | 進捗状況   | 入力エラー<br>- | 未回答クエリ    | 測定結果 |
| 丙院      | 三重花子      | 問い合わせ中 | 無          | 有         |      |
| 丙院      | 三重花子      | 入力完了   | 無          | (         |      |
| <b></b> | 医師 太郎     | 入力完了   | 無          | 2         | 報告中  |
| <b></b> | 医師 太郎     | 問い合わせ中 | 無          | 有         |      |
| ÷n±     | たって 一一 中山 | 問いるわせみ | 5          | \ <u></u> | 4 m  |

示されましたら、「確定」をクリックして下さい。)

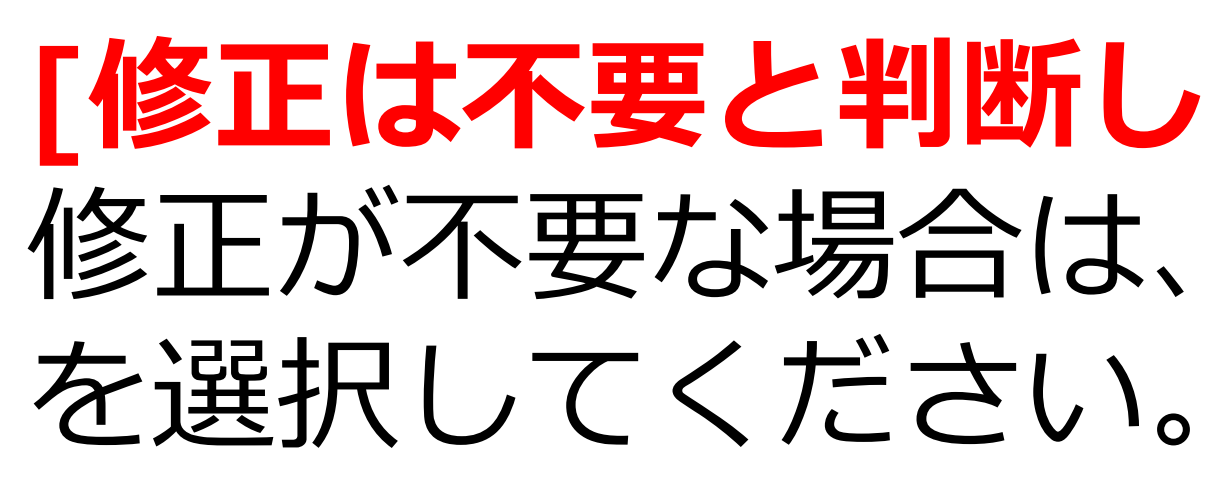

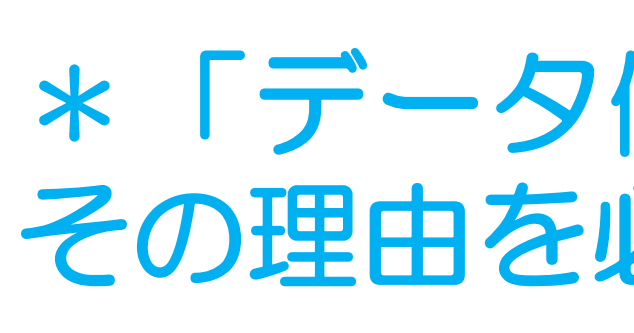

| Web                                                                                            | 調査システム                                                                                 |                                                     |                           |                             |             |                      |                                                   |  |  |
|------------------------------------------------------------------------------------------------|----------------------------------------------------------------------------------------|-----------------------------------------------------|---------------------------|-----------------------------|-------------|----------------------|---------------------------------------------------|--|--|
| Pneumocatch「小児における肺炎球菌感染症、全国サーベイランス」                                                           |                                                                                        |                                                     |                           |                             |             |                      |                                                   |  |  |
| X                                                                                              | ユー ダウンロード                                                                              | 医療機関情報 コ                                            | ントロールパネル                  |                             |             |                      |                                                   |  |  |
| 3                                                                                              | 詳細表示                                                                                   |                                                     |                           |                             |             |                      |                                                   |  |  |
|                                                                                                | 情報                                                                                     | 🔥 この菌材                                              | まには、未回答のクエリカ              | があります。                      |             |                      |                                                   |  |  |
|                                                                                                | <mark>ジインユーザー</mark><br>と 医師 太郎<br>ログアウト                                               |                                                     | ニューに戻る                    | ✔ 変更                        | 🕒 印刷        |                      |                                                   |  |  |
|                                                                                                |                                                                                        | 登録結果                                                | Į                         |                             |             |                      |                                                   |  |  |
|                                                                                                |                                                                                        |                                                     |                           |                             |             |                      |                                                   |  |  |
|                                                                                                |                                                                                        | 発症時                                                 | の <mark>初期治療</mark>       | 抗生剤<br>薬剤名                  | 有<br>抗生剤    |                      | 発症時の初期治療とし<br>されたようですが、払<br>定できません。薬剤(<br>主ないこのの) |  |  |
|                                                                                                |                                                                                        | 冶療法                                                 | <b>以</b> 51               | ヱの俳                         | <del></del> |                      | を分かる範囲内で回る                                        |  |  |
| 症<br>時<br>(<br>団)<br>(<br>別)<br>(<br>別)<br>(<br>別)<br>(<br>別)<br>(<br>別)<br>(<br>別)<br>(<br>別) | 本問い合わせへの回答<br>なお「データ修正不要<br>以内で入力してくださ<br>のデータ修正にてた。<br>のデータ修正にてた。<br>のデータ修正不要<br>のその他 | 答を下記より選択し、<br>夏」及び「その他」を<br>さい。<br>解決した<br>抗生剤を特定する | "OK" ボタンをクリッ<br>選択された場合は、 | ックしてください。<br>その理由を40文字<br>め |             | 「回答」<br>回答内容<br>が表示さ | クリック<br>を入力す<br>れます。                              |  |  |
| 族内國                                                                                            | <del>实</del> )王                                                                        | 作無                                                  | OK                        | キャンセル                       |             |                      |                                                   |  |  |
| •                                                                                              | ) 次へ                                                                                   | × キャンセ                                              | IL                        |                             |             |                      |                                                   |  |  |

# [修正は不要と判断した場合] 修正が不要な場合は、「回答」ボタンをクリックし、その理由

### \*「データ修正不要」あるいは「その他」を選択された場合は、 その理由を必ず入力してください。

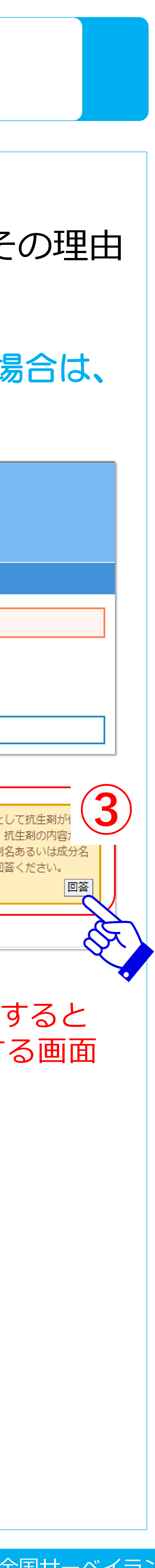

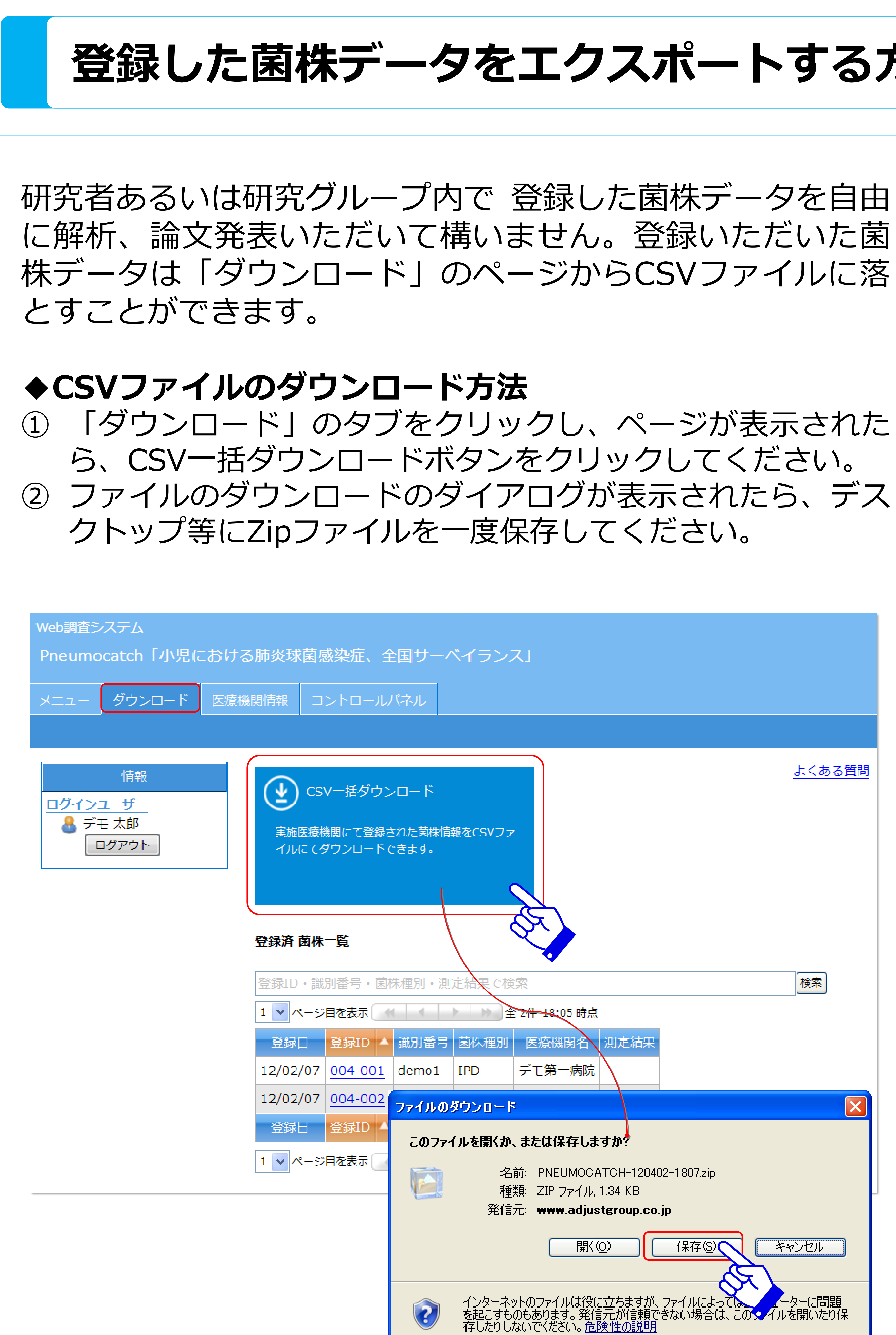

## 登録した菌株データをエクスポートする方法

| <u>よくある質問</u>                                                                          |
|----------------------------------------------------------------------------------------|
| 全<br>全<br>全<br>文<br>全<br>、<br>、<br>、<br>、<br>、<br>、<br>、<br>、<br>、<br>、<br>、<br>、<br>、 |
| 全 <del>2件 18:</del> 05 時点                                                              |
| 医療機関名     測定結果       デモ第一病院                                                            |
| F                                                                                      |
| 、または保存しますか?<br>S前: PNEUMOCATCH-120402-1807.zip<br>軽類: ZIP ファイル、1.34 KB                 |
|                                                                                        |
| 開(10) (米存(2) キャンセル<br>やトのファイルは役に立ちますが、ファイルによってし、 チャンセル                                 |
| 5のもあります。発信元が信頼できない場合は、この <mark>、</mark> イルを開いたり保<br>」ないでください。 <u>危険性の説明</u>            |

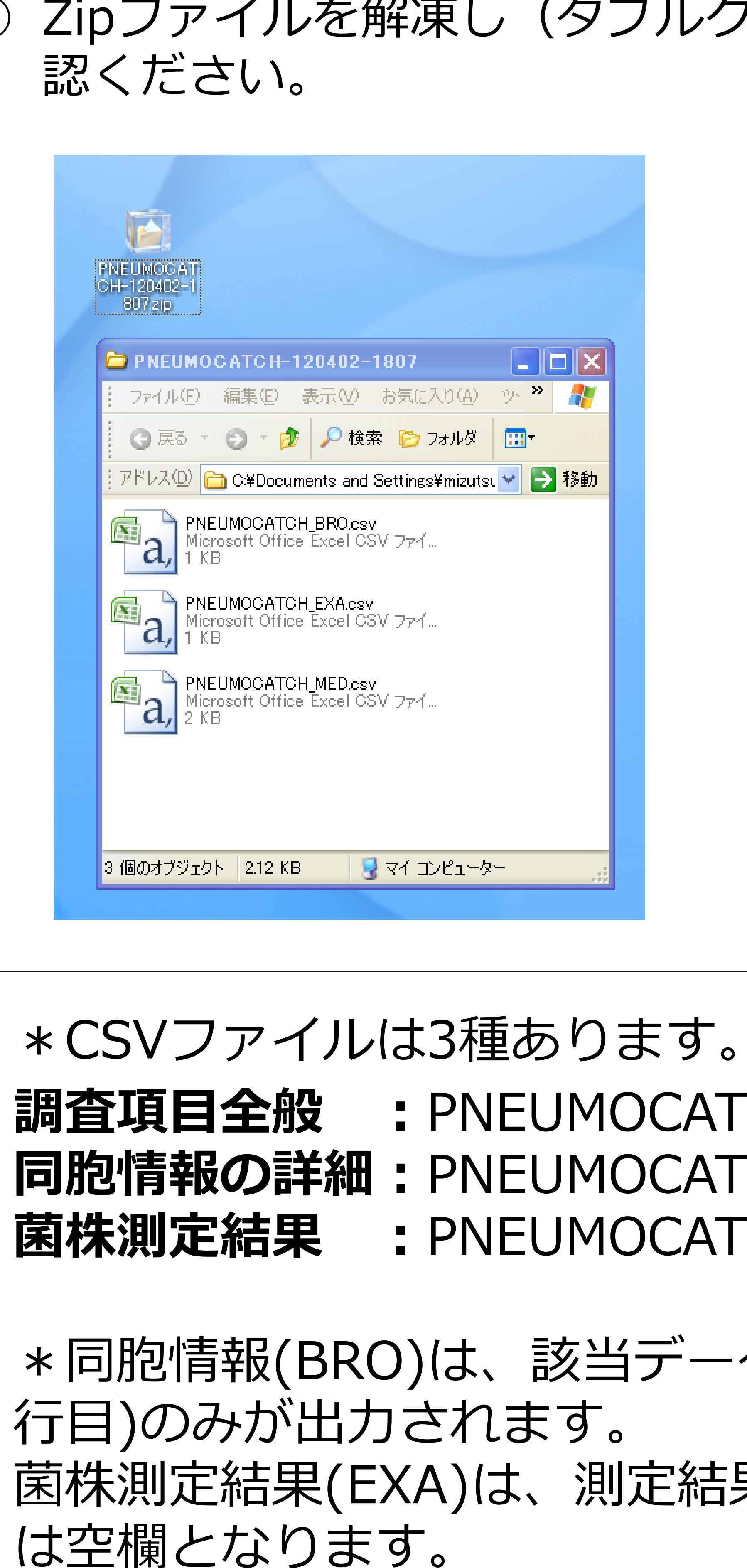

# ③ Zipファイルを解凍し(ダブルクリック)、CSVファイルをご確

- 調查項目全般 : PNEUMOCATCH MED.csv
- 同胞情報の詳細: PNEUMOCATCH\_BRO.csv
- 菌株測定結果 : PNEUMOCATCH EXA.csv
- \* 同胞情報(BRO)は、該当データがない場合は、ラベル(1
- 菌株測定結果(EXA)は、測定結果が報告されていない菌株
- (PDFでの報告が先行しますので、CSVに反映されるまで) に2週間ほど時間がかかります)

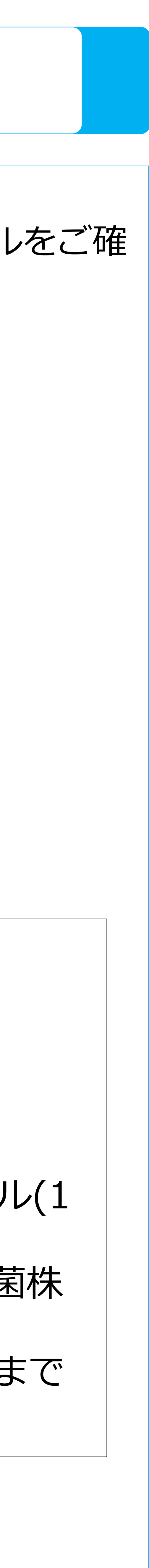

## 研究グループ単位での閲覧権限について(グループ機能)

特定の研究グループ単位で本研究に参加し、グループ内で登 録されたデータをもとに解析、論文発表いただいて構いませ ん。

グループ単位での閲覧権限機能(グループ機能)を利用する ことによりデータを相互で閲覧及びダウンロードすることも できます。(グループ代表者のみに閲覧・ダウンロード権限を 付与することも可能です。

グループ内のデータの閲覧権限が付与されると、「ダウン ロード」のページに自施設の菌株情報に加え、グループ内で 登録された菌株情報が表示されます。 また、「CSV一括ダウンロード(全データ)」ボタンが右側 に表示されます。

Web調査システム Pneumocatch「小児における肺炎球菌感染症、全国サーベイランス」 メニュー ダウンロード 医療機関情報 コントロールパネル

| 情報              |
|-----------------|
| <u>ログインユーザー</u> |

▲ CSV一括ダウンロード(自施設)

実施医療機関にて登録された菌株情報をCSVフ イルにてダウンロードできます。

### 登録済 菌株一覧

|  | 登録ID・識別番号・菌株種別・測定結果で検索<br>1 ▼ページ目を表示 4 1 ▶ ▶ 全 7件 18:00 時点 |         |        |         |            |  |  |  |  |
|--|------------------------------------------------------------|---------|--------|---------|------------|--|--|--|--|
|  |                                                            |         |        |         |            |  |  |  |  |
|  | 登録日                                                        | 登録ID ▲  | 識別番号   | 菌株種別    | 医療機関名      |  |  |  |  |
|  | 12/02/01                                                   | 001-001 | test1  | IPD     | 日本第一病院     |  |  |  |  |
|  | 12/02/01                                                   | 001-002 | test2  | 肺炎      | 日本第一病院     |  |  |  |  |
|  | 12/02/01                                                   | 001-003 | t-4567 | IPD     | 日本第一病院     |  |  |  |  |
|  | 12/02/10                                                   | 001-004 |        | IPD     | 日本第一病院     |  |  |  |  |
|  | 12/02/10                                                   | 001-005 |        | IPD     | 日本第一病院     |  |  |  |  |
|  | 12/02/01                                                   | 002-001 |        | 急性中耳炎   | 県立第1病院     |  |  |  |  |
|  | 12/02/02                                                   | 002-002 |        | 肺炎      | 県立第1病院     |  |  |  |  |
|  | 登録日                                                        | 登録ID 🔺  | 識別番号   | 菌株種別    | 医療機関名      |  |  |  |  |
|  | 1 🗸 ページ                                                    | 目を表示    |        | ▶ ▶ 全 7 | 件 18:00 時点 |  |  |  |  |

### Pneumocatch

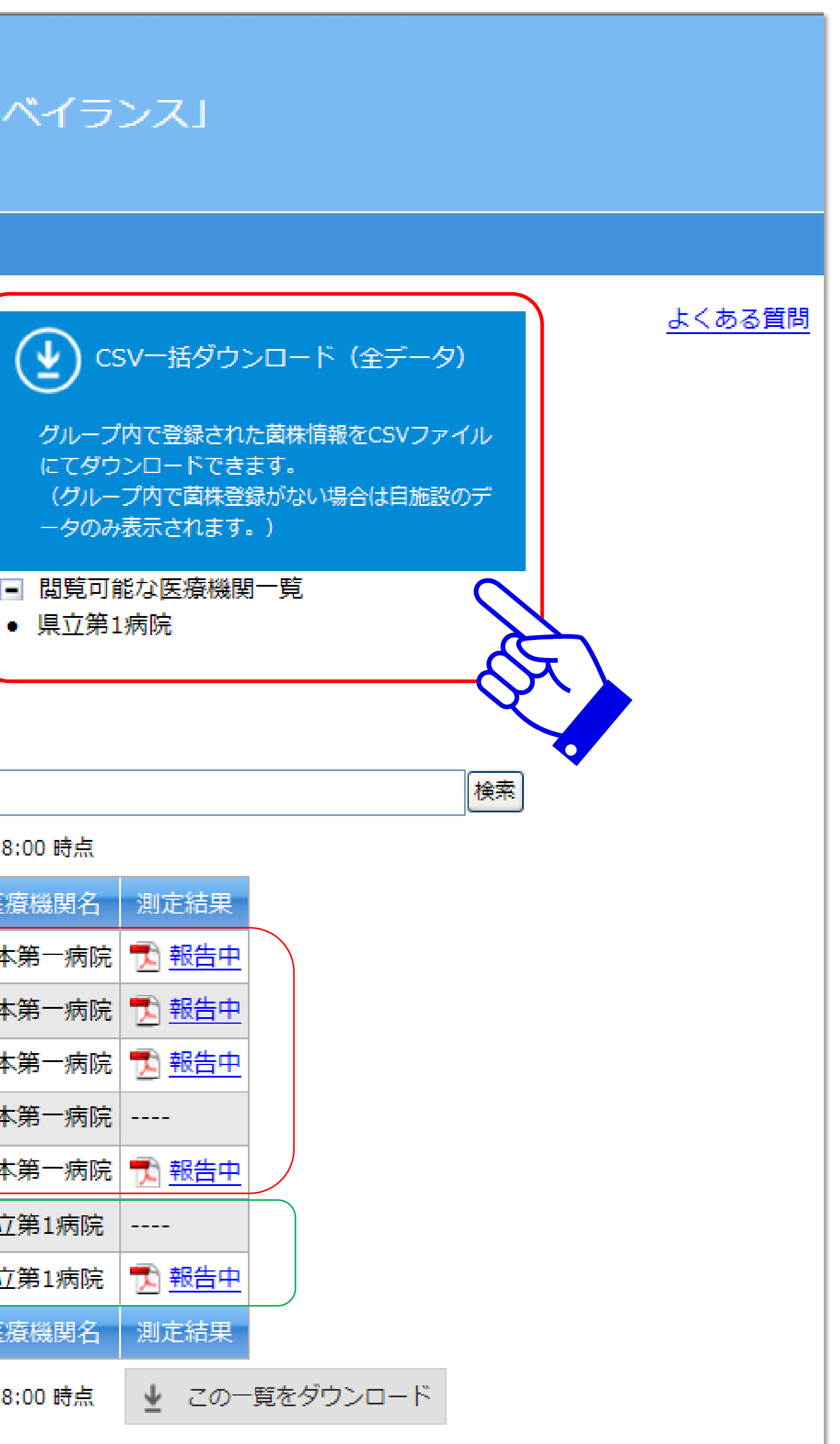

示されます。

\* 識別番号は担当医師が菌株を特定するための任意のIDであ るため、エクスポートされるCSVの他施設の識別番号は空欄 となります。

\* グループ機能の利用を希望される研究者(代表者の方)は、 研究事務局までお問い合わせください。

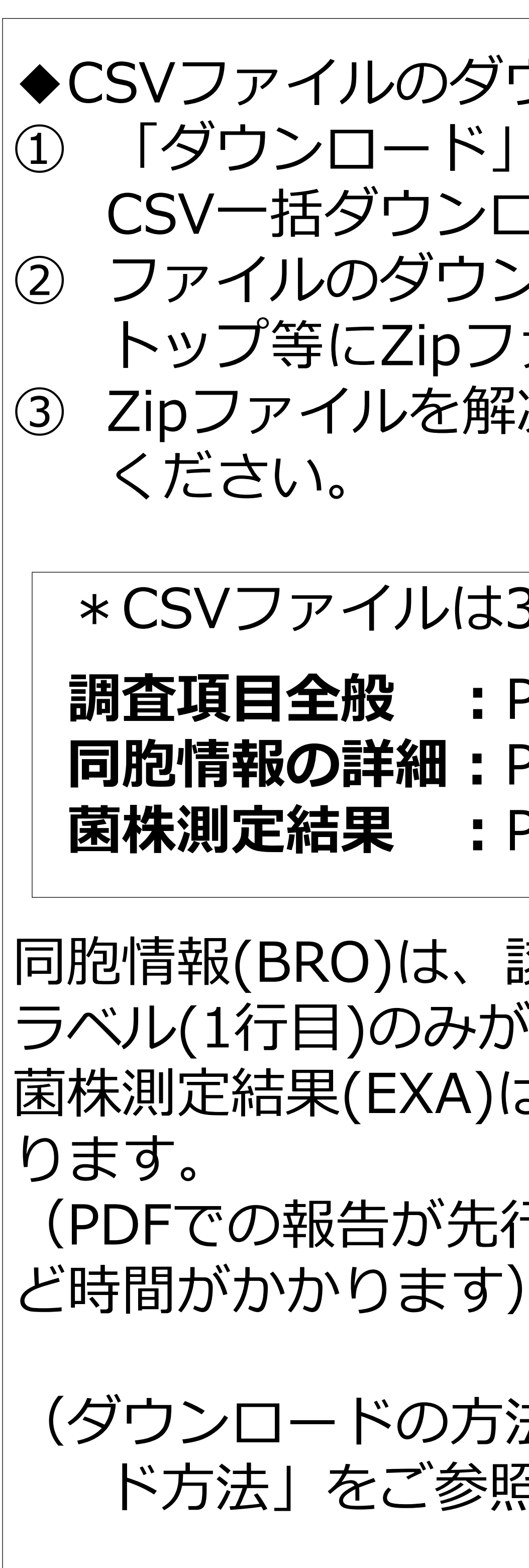

\* 自施設以外での登録がない場合は、自施設のデータのみ表

◆CSVファイルのダウンロード方法 「ダウンロード」のタブをクリックし、ページが表示されたら、 CSV一括ダウンロードボタンをクリックしてください。 ファイルのダウンロードのダイアログが表示されたら、デスク トップ等にZipファイルを一度保存してください。 ③ Zipファイルを解凍し(ダブルクリック)、CSVファイルをご確認

\*CSVファイルは3種あります。

調查項目全般 : PNEUMOCATCH MED.csv

同胞情報の詳細: PNEUMOCATCH BRO.csv

菌株測定結果 : PNEUMOCATCH\_EXA.csv

同胞情報(BRO)は、該当データがない場合は、

ラベル(1行目)のみが出力されます。

菌株測定結果(EXA)は、測定結果が報告されていない菌株は空欄とな

(PDFでの報告が先行しますので、CSVに反映されるまでに2週間ほ

(ダウンロードの方法は、前項にある「CSVファイルのダウンロー ド方法」をご参照ください。)

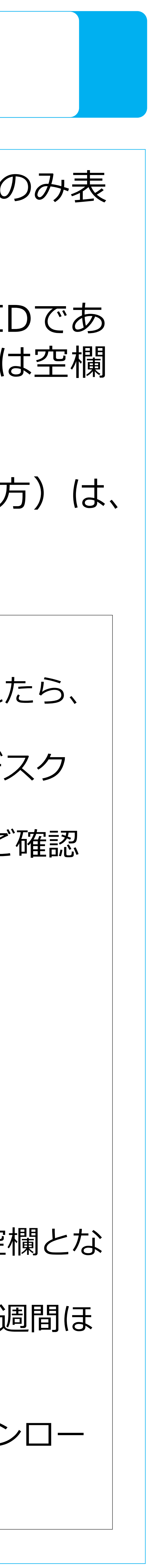